# IC-7760-HDSDR-Bedienungsanleitung

- In der vorliegenden Bedienungsanleitung wird die Nutzung der Software HDSDR mit dem IC-7760 beschrieben. ① Zuerst ist die Anleitung "Vorbereitung für die Nutzung des IC-7760 mit der Software HDSDR" von der Icom-Website herunter-
- zuladen und zu lesen. Sie enthält Informationen zur Installation der Software HDSDR und zur Verbindung mit dem IC-7760. Diese Anleitung basiert auf:
  - Microsoft<sup>®</sup> Windows<sup>®</sup> 11
  - IC-7760 USB I/Q Package for HDSDR
  - HDSDR Version 2.80
  - CW Skimmer Version 2.1
  - VB-Audio Hi-Fi Cable Version 1.0.3.5
  - Null-modem emulator (com0com) Version 3.0.0.0
  - N1MM Logger+ Version 1.0.10502

## Inhaltsverzeichnis

| HDSDR starten                                                                                                    | 2        |
|----------------------------------------------------------------------------------------------------|----------|
| HDSDR-Hauptfenster                                                                                                    | 2        |
| A. HDSDR mit dem IC-7760 nutzen                                                                                                    | 3        |
| ♦ Bedienung                                                                                                    | 3        |
| ♦ Einstellungen                                                                                                    | 3        |
| ♦ Betrieb                                                                                                    | 3        |
| B. HDSDR als dritten Empfänger nutzen                                                                                                    | 4        |
| ♦ Bedienung                                                                                                    | 4        |
| ♦ Einstellungen                                                                                                    | 5        |
| ♦ Betrieb                                                                                                    | 5        |
| C. HDSDR mit CW Skimmer nutzen (für 24-kHz-Schmalbandbetrieb)                                                                                                    | 6        |
| ♦ Bedienung: Rufen einer in CW Skimmer decodierten Station                                                                                                    | 6        |
| ♦ Einstellungen: Rufen einer in CW Skimmer decodierten Station                                                                                                    | 6        |
| ♦ Betrieb: Rufen einer in CW Skimmer decodierten Station                                                                                                    |          |
| <ul> <li>Bedienung: Rufen einer im Split-Betrieb arbeitenden Station im Pile-up</li> <li>Finstellungene Diefen einen im Onlite Detrieb arbeiten den Station im Pile-up</li> </ul> |          |
| ♦ Einstellungen: Ruten einer im Split-Betrieb arbeitenden Station im Pile-up                                                                                                    | 12<br>15 |
| ◇ Bediepung: Beobachten eines CW-Bandbereichs in CW Skimmer während des SSB-Betriebs                                                                                              | 10<br>16 |
| ♦ Finstellungen: Beobachten eines CW-Bandbereichs in CW Skimmer während des SSB-Betriebs                                                                                          | 10       |
| Setrieb: Beobachten eines CW-Bandbereichs in CW Skimmer während des SSB-Betriebs                                                                                                  | 20       |
| ♦ Fehlerbehebung                                                                                                    |          |
| D. HDSDR mit CW Skimmer nutzen (Breitbandbetrieb)                                                                                                    |          |
| ♦ Bedienung                                                                                                    |          |
| ♦ Einstellungen                                                                                                    |          |
| ♦ Betrieb                                                                                                    | 27       |
| HDSDR-Einstellungshinweise                                                                                                    |          |
| ♦ Verriegelungsfunktion                                                                                                    |          |
| ♦ Empfangseinstellungen                                                                                                    |          |
| IC-7760-I/Q-Einstellfenster                                                                                                    | 29       |
| Einstellfenster für USB-Abstimmung                                                                                                    | 30       |
| Nutzung des Remote-Encoders RC-28                                                                                                    | 30       |

Icom und das Icom-Logo sind eingetragene Marken der Icom Incorporated (Japan) in Japan, in den Vereinigten Staaten von Amerika, Großbritannien, Deutschland, Frankreich, Spanien, Russland, Australien, Neuseeland und/oder anderen Ländern. Microsoft und Windows sind Marken der Microsoft-Unternehmensgruppe.

HDSDR ist Eigentum von Hr. Mario Täubel (DG0JBJ).

CW skimmer ist Eigentum der Afreet Software, Inc.

Null-modern emulator (com0com) ist eine auf der GPLv2-Lizenz basierende Open-Source-Software.

VB-Audio Hi-Fi Cable ist Eigentum von Hr. Vincent Burel.

N1MM Logger+ ist Eigentum von Hr. Thomas F Wagner (N1MM).

Alle anderen Produktbezeichnungen und Marken sind eingetragene Marken oder Marken der jeweiligen Eigentümer.

# **HDSDR** starten

- 1. Den IC-7760 einschalten.
- 2. HDSDR per Doppelklick auf das Programmsymbol starten.

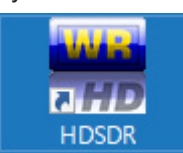

① Wenn mehrere ExtIO-DLL-Dateien installiert sind, erscheint dieses Fenster. Zum Öffnen des HDSDR-Hauptfensters "ExtIO\_IC7760.dll" wählen, und auf <Open> klicken.

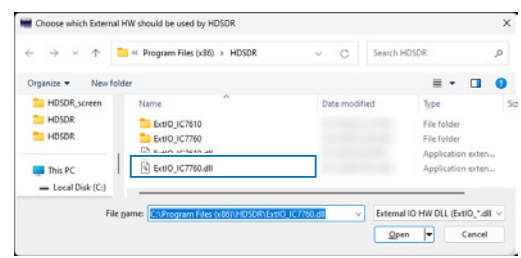

# HDSDR-Hauptfenster

Der HDSDR-Betrieb wird nur in Teilen beschrieben. Ausführlichen Informationen sind im Internet zu finden. ① Die Bildschirmabbildungen sind lediglich Beispiele.

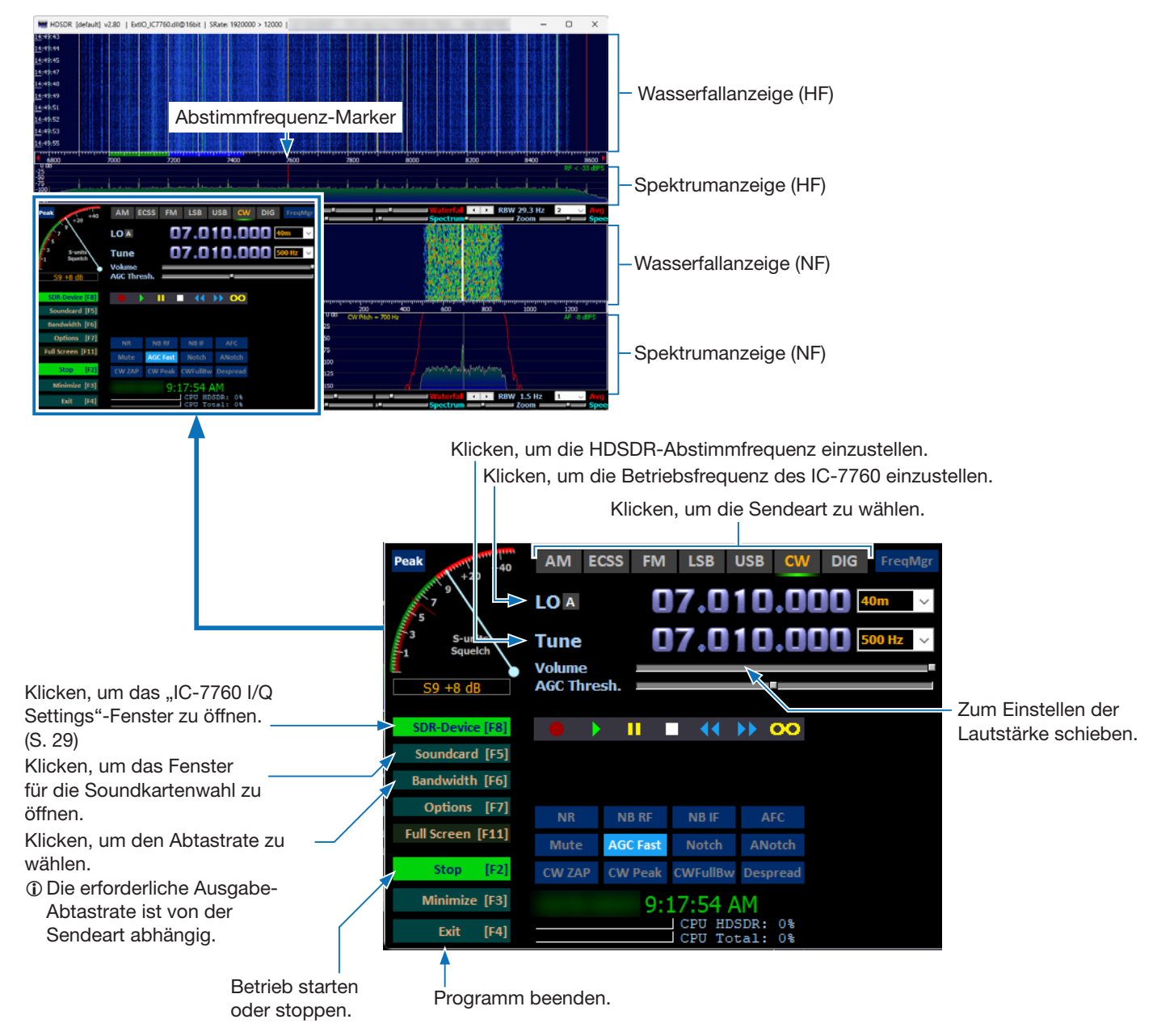

# A. HDSDR mit dem IC-7760 nutzen

## ♦ Bedienung

- 1. Die Lokaloszillatorfrequenz (LO) von HDSDR so einzustellen, dass sie in der Nähe der zu beobachtenden Frequenz liegt.
- Die HDSDR-Abstimmfrequenz auf die gewünschte zu beobachtende Frequenz einstellen. 2. • Das demodulierte Signal ist aus dem Lautsprecher zu hören.

TIPP: Wenn die Frequenz eines Signals innerhalb des I/Q-Bereichs liegt\* kann man kann auf dieses Signal abstimmen ohne die LO-Frequenz zu ändern.

\* Abtastraten-Bereich im "IC-7760 I/Q Settings"-Fenster. Ist z.B. bei "Sampling Rate" die Option "1.92 MHz" eingestellt, ist der I/Q-Bereich 1,66 MHz breit.

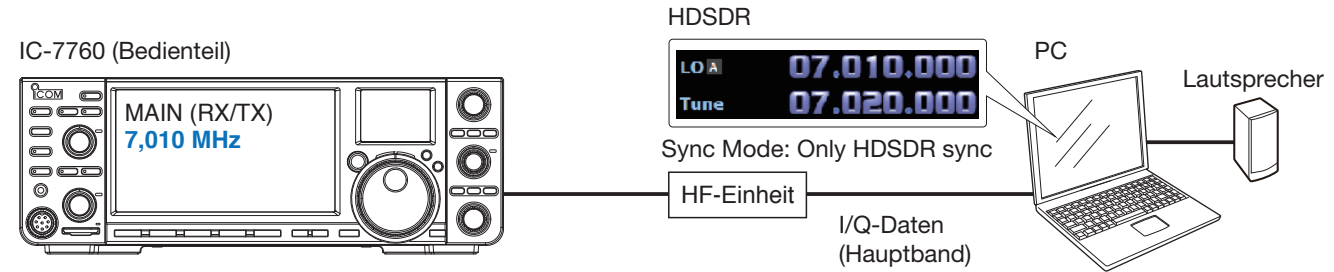

Dualwatch: AUS

## ♦ Einstellungen

1. <SDR-Device> anklicken, um das "IC-7760 I/Q Settings"-Fenster zu öffnen. Optionen wie nachfolgend beschrieben einstellen.

#### MAIN/SUB: MAIN

| Sync Mod                                                                                    | e: Only HL                          | JSDR sync              | )                   |
|---------------------------------------------------------------------------------------------|-------------------------------------|------------------------|---------------------|
| SDR-Device [F                                                                               | 8]                                  |                        |                     |
| Soundcard [I                                                                                | F5]                                 |                        |                     |
|                                                                                             |                                     |                        |                     |
| IC-7760 I/Q Settin                                                                          | gs Ver                              |                        | ×                   |
| I/Q                                                                                         |                                     |                        |                     |
| Sampling Rate                                                                               | 1.92MHz (BW = 3                     | 1.66MHz)               | ~                   |
| Bit                                                                                         | 16bit                               |                        | ~                   |
| MAIN/SUB                                                                                    | MAIN                                |                        | ~                   |
| Sync Mode                                                                                   |                                     |                        |                     |
| Only HDSD                                                                                   | R sync                              |                        |                     |
| <ul> <li>Full sync in</li> <li>Independe</li> </ul>                                         | both directions<br>nt Tune in HDSDR |                        |                     |
| Transceiver                                                                                 |                                     |                        |                     |
| ANT ANT1                                                                                    | V P.AMP                             | OFF V                  | DIGI-SEL            |
|                                                                                             | ATT                                 | OFF V                  | □ IP+               |
| DE Coin                                                                                     |                                     |                        |                     |
| KF Gain                                                                                     |                                     |                        |                     |
| MIN                                                                                         |                                     | MAX                    |                     |
| USB Dial                                                                                    |                                     |                        |                     |
| TS (Tune Freq)                                                                              | 1k ×                                | / [] 1Hz               |                     |
| Settings                                                                                    |                                     |                        |                     |
| 0                                                                                           |                                     |                        | Concernance and the |
| ĨCOM                                                                                        | HF/50MH:                            | IC-7760<br>TRANSCEIVER |                     |
|                                                                                             |                                     |                        |                     |
| <soundcar< td=""><td>d&gt; anklick</td><td>ken, um zu</td><td>prüfen, ob d</td></soundcar<> | d> anklick                          | ken, um zu             | prüfen, ob d        |

- 2. er zu nutzende Lautsprecher gewählt ist.
- 3. <Bandwidth> anklicken und bei "Output Sampling Rate [Hz]" "12000" einstellen. ① "48000" oder niedriger wird empfohlen. Im SSB-Modus ist "12000" ausreichend.

**TIPP:** Wenn aus dem Lautsprecher nicht zu hören ist, muss man auf <Options> klicken und prüfen, ob bei "Output Channel Mode for RX" die Option "AF to Both channels (default)" eingestellt ist.

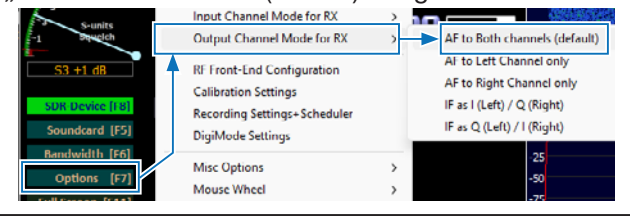

4. Erst auf <Options>, dann auf "Misc Options" klicken. "Keep Tune when LO is changed" anklicken, um die Markierung zu entfernen.

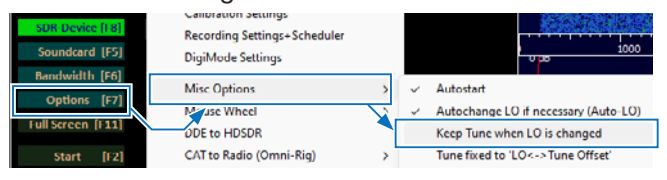

5. Erst auf <Options>, dann auf "Misc Options" klicken.

"Tune fixed to 'LO<->Tune Offset'" anklicken, um die Markierung zu entfernen.

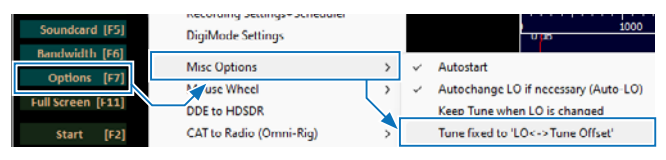

## ♦ Betrieb

Wenn die Betriebsfrequenz des IC-7760 oder die Lokaloszillatorfrequenz von HDSDR geändert wird, ändert sich die HDSDR-Abstimmfrequenz basierend auf der LO-Frequenz.

- ① Die Lokaloszillatorfrequenz (LO) von HDSDR ist mit der Betriebsfrequenz des IC-7760 synchronisiert.
- ① Die Lokaloszillatorfrequenz (LO) von HDSDR kann nicht außerhalb des Frequenzbereichs des IC-7760 liegen.

# B. HDSDR als dritten Empfänger nutzen

## ♦ Bedienung

- 1. Am IC-7760 die Betriebsfrequenz einstellen.
- Die Lokaloszillatorfrequenz (LO) von HDSDR ist mit der Betriebsfrequenz des IC-7760 verknüpft.
- 2. HDSDR-Abstimmfrequenz innerhalb des I/Q-Bereichs als dritten Empfänger einstellen.
  - (i) Information
  - Die HDSDR-Abstimmfrequenz ist unabhängig von einer Änderung der Betriebsfrequenz des IC-7760.
  - Um HDSDR mit dem Subband des IC-7760 zu verbinden, muss die Dualwatch-Funktion eingeschaltet werden.
  - Der I/Q-Bereich\* ist auf bis zu 1,92 MHz Bandbreite begrenzt, sodass nur das gleiche Band wie auf dem IC-7760 empfangen werden kann.

\* Abtastraten-Bereich im "IC-7760 I/Q Settings"-Fenster. Ist z.B. bei "Sampling Rate" die Option "1.92 MHz" eingestellt, ist der I/Q-Bereich 1,66 MHz breit.

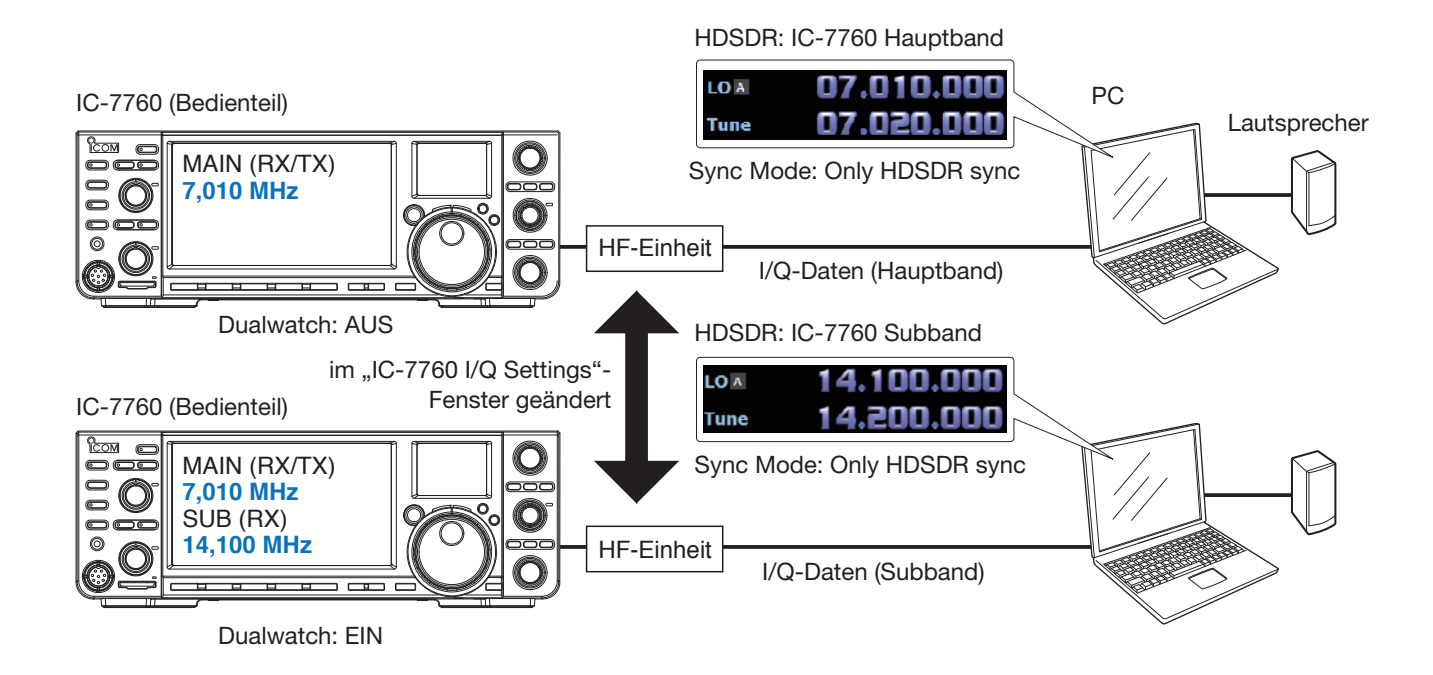

 <SDR-Device> anklicken, um das "IC-7760 I/Q Settings"-Fenster zu öffnen. Optionen wie nachfolgend beschrieben einstellen. MAIN/SUB: MAIN oder SUB

Sync Mode: Only HDSDR sync

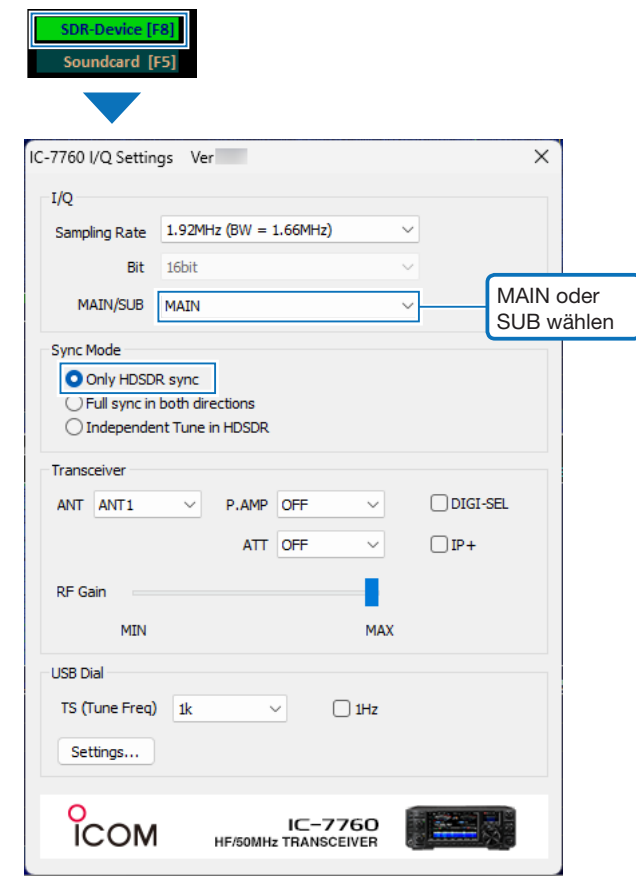

- 2. <Soundcard> anklicken, um zu prüfen, ob der zu nutzende Lautsprecher gewählt ist.
- 3. <Bandwidth> anklicken und bei "Output Sampling Rate [Hz]" "12000" einstellen.
  ① "48000" oder niedriger wird empfohlen. Im SSB-Modus ist "12000" ausreichend.

**TIPP:** Wenn aus dem Lautsprecher nicht zu hören ist, muss man auf <Options> klicken und prüfen, ob bei "Output Channel Mode for RX" die Option "AF to Both channels (default)" eingestellt ist.

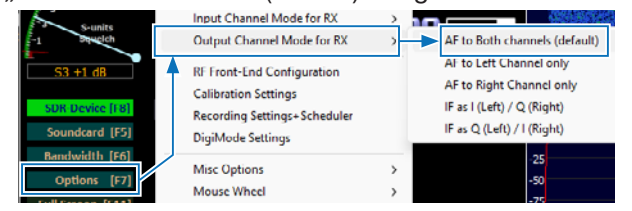

 Erst auf <Options>, dann auf "Misc Options" klicken.

"Keep Tune when LO is changed" durch Anklicken markieren.

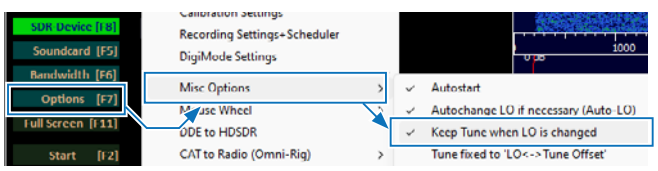

## ♦ Betrieb

## ♦ Bedienung: Rufen einer in CW Skimmer decodierten Station

- 1. Am IC-7760 den CW-Modus einstellen.
- 2. Die Betriebsfrequenz so einstellen, dass sie innerhalb eines Bereichs von ±12 kHz zur Frequenz der CQ-rufenden Station liegt.
- 3. In CW Skimmer auf die decodierte Station klicken.
  - Die Betriebsfrequenz wird automatisch eingestellt.
- 4. Auf dieser Frequenz der rufenden Station antworten.
- Die Betriebsfrequenz des IC-7760, die Lokaloszillatorfrequenz (LO) und die Abstimmfrequenz von HDSDR sowie die Betriebsfrequenz von CW Skimmer sind gleich.

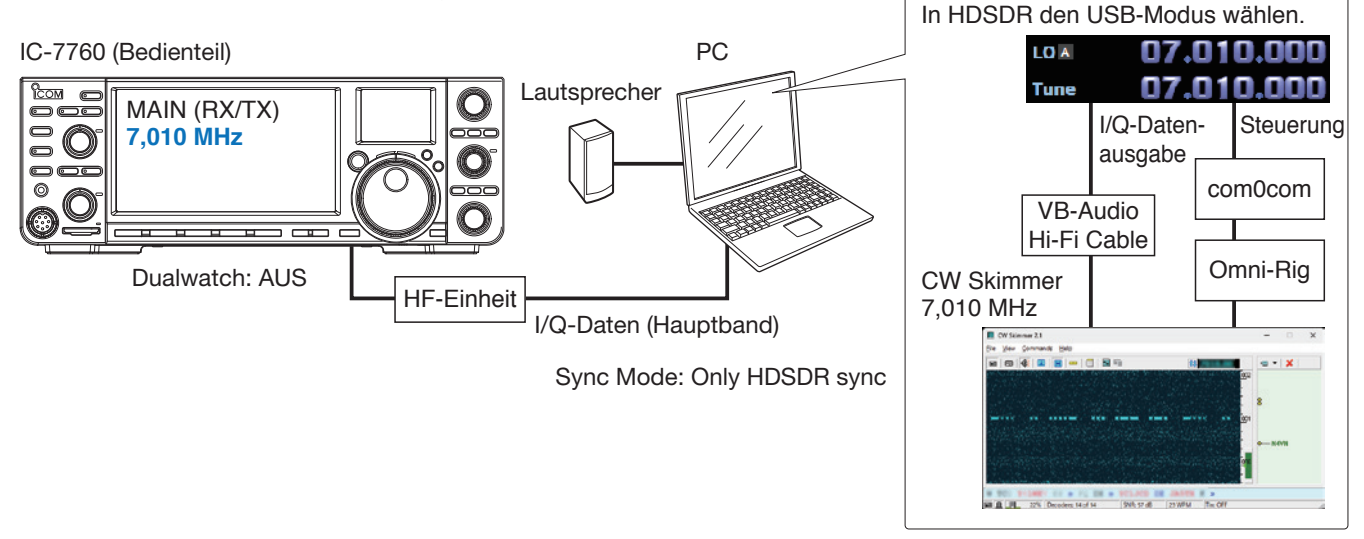

#### (i) Information

- Über HDSDR erfolgt keine NF-Ausgabe, da die Software in diesem Fall nur für die I/Q-Datenkonvertierung genutzt wird.
- In CW Skimmer sind auf der Betriebsfrequenz die gleichen demodulierten Signale zu hören wie beim IC-7760.
- Die I/Q-Ausgabedaten von HDSDR gelangen über die Software VB-Audio Hi-Fi Cable zum Eingang von CW Skimmer.
- CW Skimmer nutzt Omni-Rig, um eine Verbindung zu com0com herzustellen und steuert die HDSDR-Abstimmfrequenz über den virtuellen seriellen Port von com0com.

## ♦ Einstellungen: Rufen einer in CW Skimmer decodierten Station

**HINWEIS:** Zuerst com0com und VB-Audio Hi-Fi Cable einrichten, dann HDSDR. Die Einrichtung ist nur bei der ersten Nutzung erforderlich.

#### com0com

**TIPP:** Wenn die COM-Port-Nummern standardmäßig zwischen COM 1 und COM 20 liegen, können die folgenden Schritte übersprungen werden.

- Das Windows-Startmenü öffnen und auf "com0com" → "Setup" klicken.
  - Das Fenster "Setup for com0com" öffnet sich.
- Zwei unbenutzte COM-Port-Nummern wählen. (Beispiel: COM 10 und COM 11)
   **KEINE** COM-Port-Nummern über 20 wählen! Diese werden von Omni-Rig nicht unterstützt.
  - ① Erscheint die COM-Port-Nummer in Rot, ist sie bereits in Verwendung. Eine andere Nummer muss gewählt werden.
- Auf <Apply> klicken und das Fenster schließen.
   Falls sich das Fenster "Program Compatibility Assistant" öffnet, auf <Cancel> klicken.

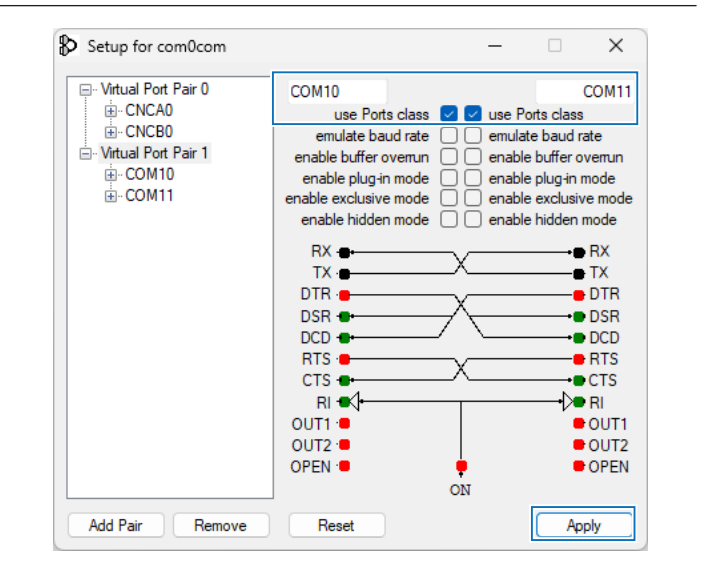

Einstellungen: Rufen einer in CW Skimmer decodierten Station

#### **VB-Audio Hi-Fi Cable**

1. Auf dem Desktop auf das Lautsprechersymbol in der Taskleiste rechtsklicken und im sich öffnenden Submenü auf "Sound settings" klicken.

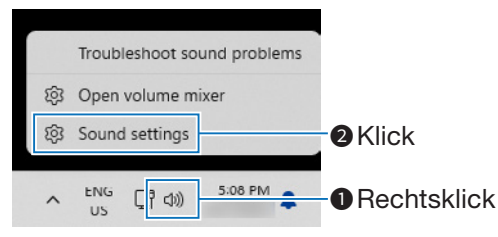

2. In der Liste der Eingabegeräte "Hi-Fi Cable Output" wählen und auf ">"klicken.

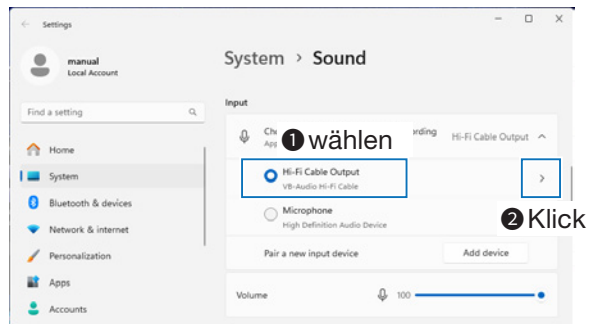

3. Bei "Format" die Option "2 channel, 16 bit, 192000 Hz" einstellen.

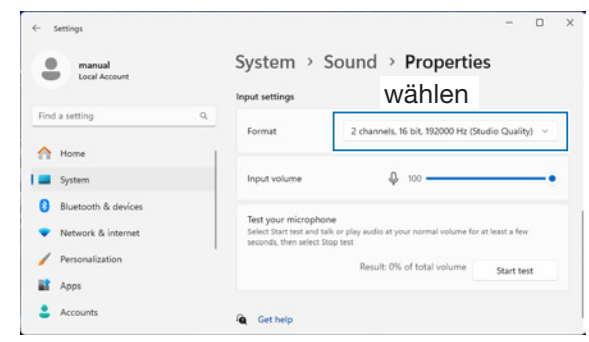

- 4. Zum "Sound"-Fenster zurückkehren.
- 5. Als Ausgabegerät "Hi-Fi Cable Input" einstellen und bei "Format" die Option "16 bit, 192000 Hz" wählen.

Einstellungen: Rufen einer in CW Skimmer decodierten Station

#### HDSDR

- 1. Sendeart "USB" einstellen.
- 2. <SDR-Device> anklicken, um das
  - "IC-7760 I/Q Settings"-Fenster zu öffnen. Optionen wie nachfolgend beschrieben einstellen. **MAIN/SUB:** MAIN **Sync Mode:** Only HDSDR sync

| SDR-Device [F<br>Soundcard [F                          | 8                                             |   |
|--------------------------------------------------------|-----------------------------------------------|---|
| IC-7760 I/Q Settin                                     | js Ver                                        | × |
| I/Q                                                    |                                               |   |
| Sampling Rate                                          | 1.92MHz (BW = 1.66MHz)                        |   |
| Bit                                                    | 16bit ~                                       |   |
| MAIN/SUB                                               | MAIN ~                                        |   |
| Sync Mode<br>Only HDSD<br>U Full sync in<br>Independer | l sync<br>both directions<br>It Tune in HDSDR |   |
| Transceiver                                            |                                               |   |
| ANT ANT1                                               | ✓ P.AMP OFF ✓ DIGI-SEL                        |   |
|                                                        | ATT OFF $\checkmark$ IP+                      |   |
| RF Gain                                                |                                               |   |
| MIN                                                    | MAX                                           |   |
| USB Dial                                               |                                               |   |
| TS (Tune Freq)                                         | 1k $\checkmark$ 🗋 1Hz                         |   |
| Settings                                               |                                               |   |
| СОМ                                                    | IC-7760<br>HF/50MHz TRANSCEIVER               |   |

3. <Soundcard> anklicken, um das Fenster für die Soundkartenwahl zu öffnen. Für die I/Q-Datenausgabe von HDSDR "Hi-Fi Cable Input" wählen.

| -150                                   |                                                            | _    |
|----------------------------------------|------------------------------------------------------------|------|
| Peak +40                               | Sound Card selection                                       | < eq |
| ************************************** | Using HDSDFI without audio output<br>Microsoft Soundmapper | ]    |
| S-units                                | 1: Hi-Fi Cable Input (VB-Audio Hi-                         | łz   |
| S3 +1 dB                               |                                                            |      |
| SDR-Device [F]                         | OK                                                         |      |
| Soundcard [F5]                         |                                                            |      |

4. <Bandwidth> anklicken und bei "Output Sampling Rate [Hz]" "192000" einstellen. 5. Auf <Options> klicken und bei "Output Channel Mode for RX" die Option "IF as I (Left) / Q (Right)" einstellen.

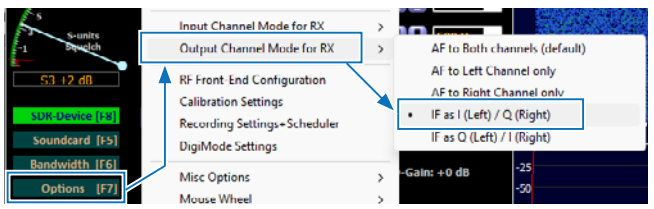

Die IQ-Verstärkungseinstellung wird im

HDSDR-Hauptfenster angezeigt.

① Normalerweise wird "0 dB" verwendet, die Verstärkung lässt sich aber je nach Situation anpassen. (S. 21)

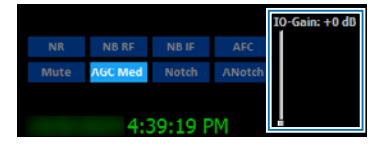

- Auf <Options> klicken und wie nachfolgend beschrieben einstellen.
  - "CAT to HDSDR" → "Port" anklicken und einen in com0com eingestellten COM-Port wählen.
  - Auf "CAT to HDSDR" klicken und "activated" wählen.

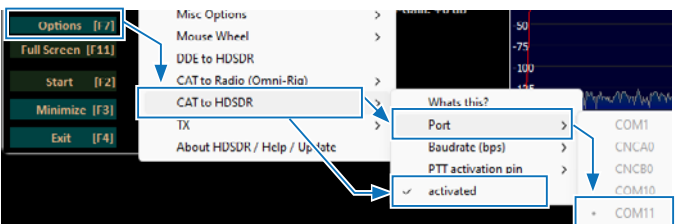

 Erst auf <Options>, dann auf "Misc Options" klicken. "set LO <->Tune Offset" anklicken und auf "0" ändern.

| Bandwidth [16]<br>Options [F7]<br>Full Screen [F11]<br>Start [F2]<br>Minimize [F3]<br>Exit [F4] | Misc Options     >       Misc Wheel     >       UDE to HDSDR     >       CAI to Radio (Omni-Rig)     >       CAT to HDSDR     >       TX     >       About HDSDR / Help / Update     > | ~ ~ ~ | Autostart<br>Autochange LO if necessary (Auto-LO)<br>Keep Tune when LO is changed<br>Tune fixed to 'LO<> Tune Offset'<br>set LO <-> Tune Offset<br>Lock Gain (AGC=off only)<br>Mute audio on inactive |
|-------------------------------------------------------------------------------------------------|----------------------------------------------------------------------------------------------------|-------|----------------------------------------------------------------------------------------------------|
| Offset LO<->Tune                                                                                |                                                                                                    |       | ×                                                                                                    |
| Offset between LO and Tune<br>Used for Quicktune, Ebi, DDi<br>Enter new Offset in Hz:           | treauency.<br>a, Ottimiting<br>al<br>al<br>al<br>al<br>al<br>al<br>al<br>al<br>al<br>al                                                                                                | ו<br> | Cancel                                                                                                    |

8. Erst auf <Options>, dann auf "Misc Options" klicken. "Tune fixed to 'LO<->Tune Offset'" durch Anklicken markieren.

| SDR-Device [18]<br>Soundcard [F5] | Calibration Settings<br>Recording Settings+Scheduler<br>DigiMode Settings |   |   |                                | 0 ps                                        |
|-----------------------------------|---------------------------------------------------------------------------|---|---|--------------------------------|---------------------------------------------|
| Dations [57]                      | Misc Options                                                              | > | ~ | Autostart                      |                                             |
| Full Screen [F11]                 | DDE to HDSDR                                                              | X | ~ | Autochange LC<br>Keep Tune whe | ) if necessary (Auto-LO)<br>n LO is changed |
| Start [F2]                        | CAT to Radio (Omni-Rig)                                                   | > | ~ | Tune fixed to 'L               | .0<->Tune Offset'                           |

♦ Einstellungen: Rufen einer in CW Skimmer decodierten Station

#### CW Skimmer

 Für den I/Q-Dateneingang in CW Skimmer auf <View> → <Settings> → Reiter "Radio" klicken und dann wie nachfolgend beschrieben einstellen.
 Hardware Type: SoftRock-IF

Sampling Rate: 192 kHz

| Settings                                                                                                    | ×                                                                 |
|----------------------------------------------------------------------------------------------------|-------------------------------------------------------------------|
| Radio Audio CAT Mi                                                                                          | isc.   Operator   Network   Calls                                 |
| Hardware Type<br>C 3-kHz Radio<br>C SoftRock<br>SoftRock-IF<br>C SDR-IQ<br>C QS1R<br>C Mercury<br>C Perseus | LO Frequency, Hz<br>CW Pitch, Hz<br>600<br>Audio IF, Hz<br>0<br>• |
| Sampling Rate<br>C 48 kHz<br>C 96 kHz<br>C 192 kHz                                                          |                                                                   |
|                                                                                                    | OK Cancel                                                         |

2. Für den I/Q-Dateneingang und die Ausgabe der demodulierten NF-Signale über den Lautsprecher in CW Skimmer auf den Reiter "Audio" klicken und die Einstellungen wie nachfolgend beschrieben vornehmen.

Signal I/O Device: Hi-Fi Cable Output Audio I/O Device: ein an den PC angeschlossener Lautsprecher

| •                                                                                                    |
|----------------------------------------------------------------------------------------------------|
| Settings ×                                                                                                    |
| Radio Audio CAT   Misc.   Operator   Network   Calls                                                                                      |
| Soundcard Driver                                                                                                    |
| 01 Hi-Fi Cable Output (VB-Audio Hi 🗾 🚽                                                                                                    |
| Audio I/O Device O1 Headphones (High Definition Aud                                                                                       |
| Audio Volume     Channels       Channels     Channels       Channels     Channels       Channels     Channels       Channels     Channels |
| Shift Right Channel Data by                                                                                                    |
| C -1 sample C +1 sample                                                                                                    |
|                                                                                                    |
| OK Cancel                                                                                                    |

 Zur Steuerung der Frequenzsynchronisation den Reiter "CAT" anklicken und die nachfolgenden Einstellungen vornehmen.
 CAT Interface: Use Radio 1

| Settings        | ;                            | × |
|-----------------|------------------------------|---|
| Radio Audio CAT | Misc. Operator Network Calls |   |
| CAT Interface   |                              |   |
| Use Radio 1     | NONE                         |   |
| C Use Radio 2   | NONE                         |   |
| Configure       |                              |   |
|                 |                              |   |
|                 |                              |   |
|                 |                              |   |
|                 |                              |   |
|                 |                              |   |
|                 |                              |   |
|                 |                              |   |
|                 |                              | _ |
|                 | OK Cancel                    |   |

 Zum Öffnen des Omni-Rig-Einstellungsfensters <Configure...> anklicken und dann wie nachfolgend beschrieben einstellen.

| Rig type: | Kenwood |
|-----------|---------|
| _         |         |

Port:

COM-Port wählen der in com0com aber nicht in HDSDR eingestellt ist. 100

**Poll int. ms:** 100 **Timeout. ms:** 100

Weitere Einstellungen sind der nachfolgenden Abbildung zu entnehmen.

| Omni-Ria Setti | nas     | ×              |
|----------------|---------|----------------|
| RIG 1 RIG 2    | About   | -              |
| Rig type       | Kenwood | •              |
| Port           | COM 10  | -              |
| Baud rate      | 9600    | -              |
| Data bits      | 8       | •              |
| Parity         | None    | •              |
| Stop bits      | 1       | •              |
| RTS            | Low     | •              |
| DTR            | Low     | •              |
| Poll int., ms  | 100     | \$             |
| Timeout, ms    | 100     | ¢              |
|                | ik 📃    | <u>C</u> ancel |

**TIPP:** Erforderliche Einstellungen lassen sich im HDSDR-Hauptfenster prüfen. <Options>  $\rightarrow$  <CAT to HDSDR>  $\rightarrow$  <What's this ?>

#### **Oracle Station** OF Setting Station

Erst im HDSDR-Hauptfenster, dann in der Werkzeugleiste von CW Skimmer auf <Start> klicken.

- Der Kurvenverlauf wird in CW Skimmer angezeigt.
- Die Betriebsfrequenz des IC-7760, die Lokaloszillatorfrequenz (LO) und die Abstimmfrequenz von HDSDR sowie die Betriebsfrequenz von CW Skimmer sind gleich.
- Beim Ändern einer Frequenz werden alle anderen synchronisiert. Durch Klicken auf ein Signal oder ein Rufzeichen in CW Skimmer wird die Betriebsfrequenz f
   i
   das Hauptband des IC-7760 
   übernommen.
- ① Unmittelbar nach der Änderung der Frequenzen kann die Darstellung des Kurvenverlaufs in CW Skimmer gestört sein. Nach einigen Sekunden ist die Anzeige jedoch wieder korrekt.

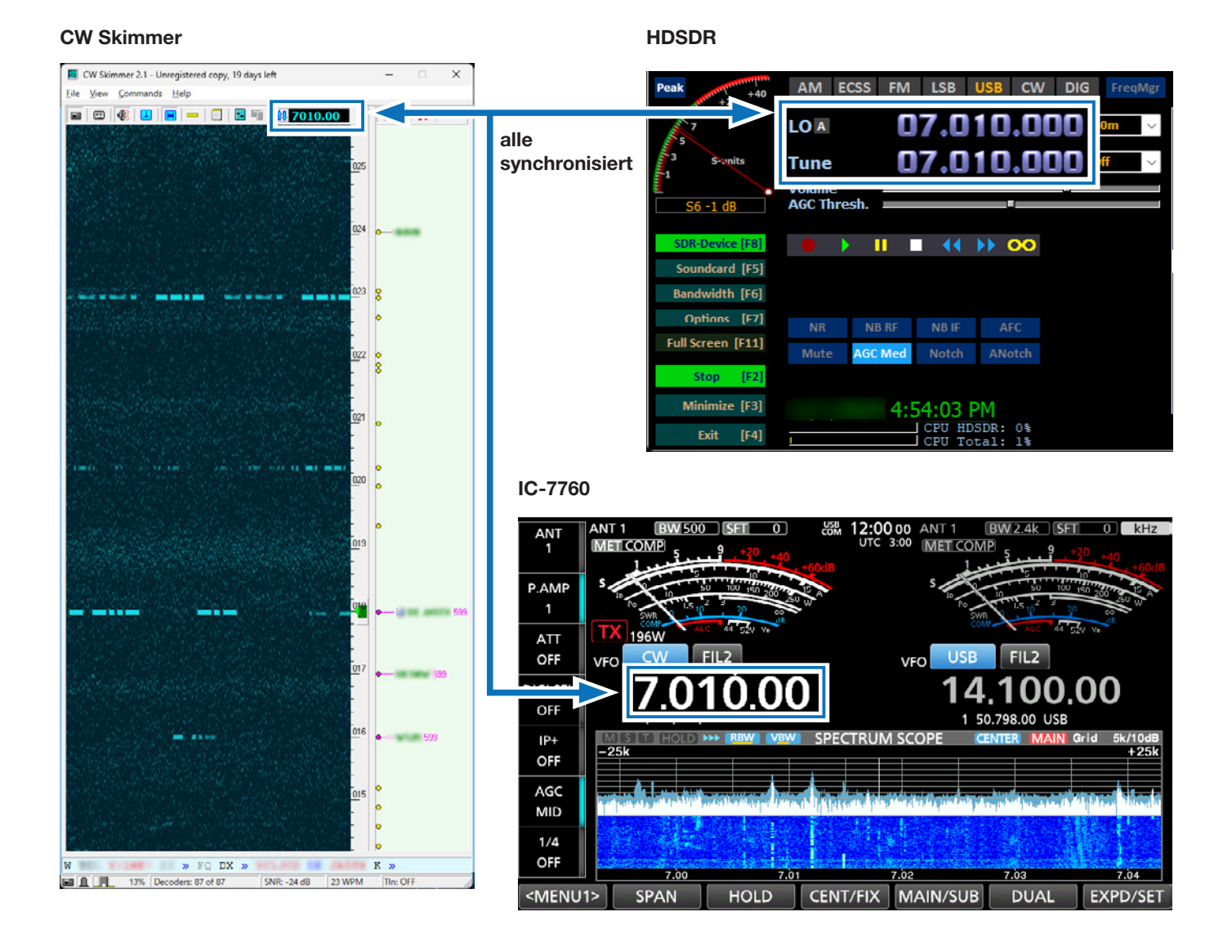

#### ♦ Bedienung: Rufen einer im Split-Betrieb arbeitenden Station im Pile-up

Die Frequenz einer Station, die "599" an eine im Split-Betrieb arbeitende DX-Station in einem Pile-up sendet, lässt sich mittels CW Skimmer ermitteln.

- 1. Im Hauptband des IC-7760 die Sendeart CW wählen und auf das Sendesignal der DX-Station im Pile-up abstimmen. (Beispiel: 7,010 MHz)
- 2. Im Subband des IC-7760 die Sendeart CW wählen und eine Frequenz in der Nähe einstellen. (Beispiel: 7,015 MHz)
- 3. Am IC-7760 die Split-Funktion einschalten.
- 4. Anschließend am IC-7760 die Dualwatch-Funktion einschalten und HDSDR sowie CW Skimmer starten.
   HDSDR bezieht die I/Q-Daten vom Subband des IC-7760.
- 5. In CW Skimmer auf die freiwerdende Frequenz klicken.
  - Die Frequenz wird für das Subband des IC-7760 übernommen.
  - Die Subbandfrequenz des IC-7760, die Lokaloszillator- und die Abstimmfrequenz von HDSDR sowie die CW-Skimmer-Frequenz sind gleich.
- Senden, um die DX-Station im Pile-up auf dem Subband des IC-7760 zu rufen.
   Das Signal wird auf dem Subband gesendet.

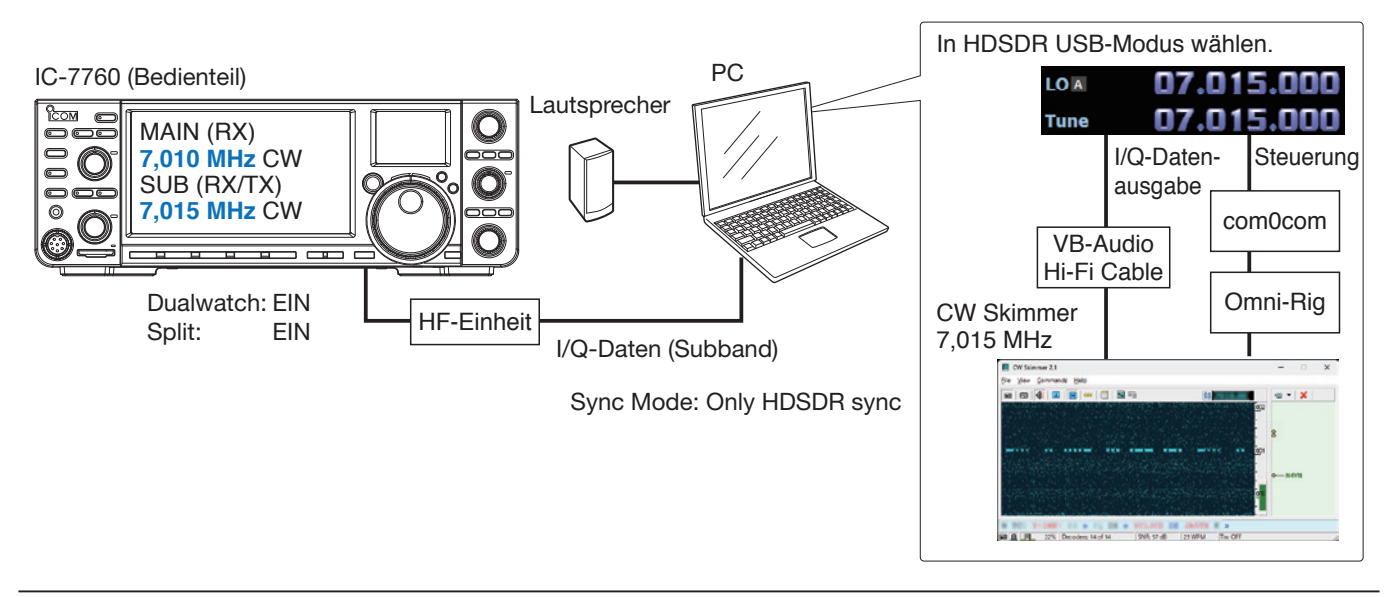

#### (i) Information

- Über HDSDR erfolgt keine NF-Ausgabe, da die Software in diesem Fall nur für die I/Q-Datenkonvertierung genutzt wird.
- In CW Skimmer sind auf der Betriebsfrequenz die gleichen demodulierten Signale zu hören wie beim IC-7760.
- Die I/Q-Ausgabedaten von HDSDR gelangen über die Software VB-Audio Hi-Fi Cable zum Eingang von CW Skimmer.
- CW Skimmer nutzt Omni-Rig, um eine Verbindung zu com0com herzustellen und steuert die HDSDR-Abstimmfrequenz über den virtuellen seriellen Port von com0com.

#### **Einstellungen: Rufen einer im Split-Betrieb arbeitenden Station im Pile-up**

**HINWEIS:** Zuerst com0com und VB-Audio Hi-Fi Cable einrichten, dann HDSDR. Die Einrichtung ist nur bei der ersten Nutzung erforderlich.

#### com0com

**TIPP:** Wenn die COM-Port-Nummern standardmäßig zwischen COM 1 und COM 20 liegen, können die folgenden Schritte übersprungen werden.

- Das Windows-Startmenü öffnen und auf "com0com" → "Setup" klicken.
   Das Fenster "Setup for com0com" öffnet sich.
- Zwei unbenutzte COM-Port-Nummern wählen. (Beispiel: COM 10 und COM 11)
   **KEINE** COM-Port-Nummern über 20 wählen! Diese werden von Omni-Rig nicht unterstützt.
  - ① Erscheint die COM-Port-Nummer in Rot, ist sie bereits in Verwendung. Eine andere Nummer muss gewählt werden.
- Auf <Apply> klicken und das Fenster schließen.
   Falls sich das Fenster "Program Compatibility Assistant" öffnet, auf <Cancel> klicken.

#### **VB-Audio Hi-Fi Cable**

1. Auf dem Desktop auf das Lautsprechersymbol in der Taskleiste rechtsklicken und im sich öffnenden Submenü auf "Sound settings" klicken.

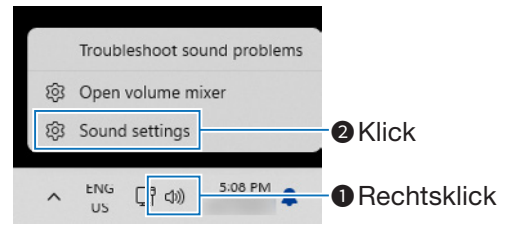

2. In der Liste der Eingabegeräte "Hi-Fi Cable Output" wählen und auf ">"klicken.

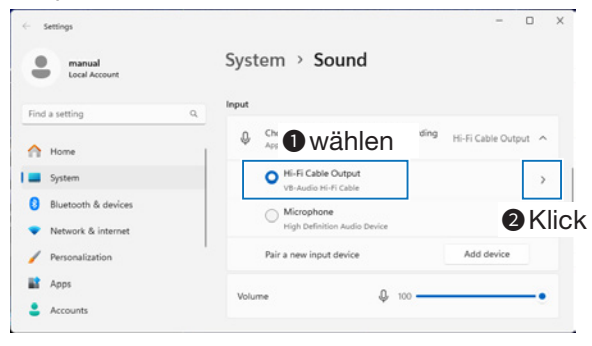

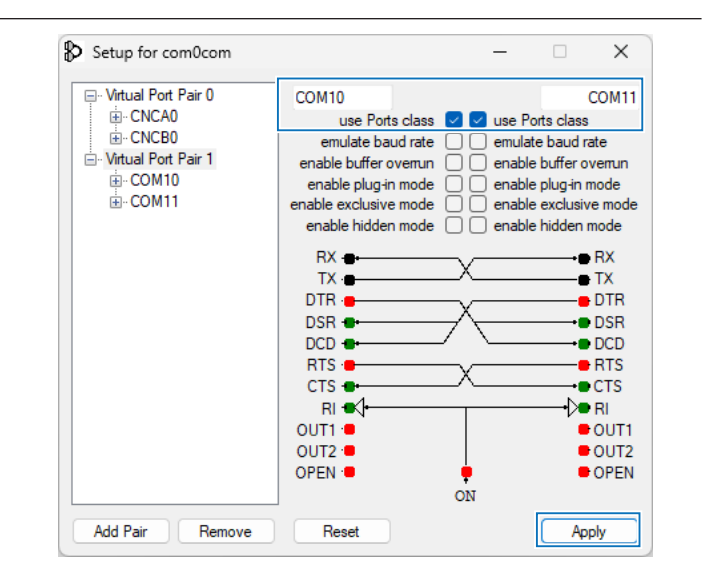

3. Bei "Format" die Option "2 channel, 16 bit, 192000 Hz" einstellen.

| manual<br>Local Account                    | System > S                                          | Sound > Propertie<br>wählen                                   | s               |
|--------------------------------------------|-----------------------------------------------------|---------------------------------------------------------------|-----------------|
| Find a setting                             | Q. Format                                           | 2 channels, 16 bit, 192000 Hz (St                             | udio Quality) ~ |
| A Home                                     |                                                     |                                                               |                 |
| System                                     | Input volume                                        | Q 100                                                         |                 |
| 8 Bluetooth & devices                      |                                                     |                                                               |                 |
| <ul> <li>Network &amp; internet</li> </ul> | Select Start test and ta<br>seconds, then select St | ne<br>lik or play audio at your normal volume for<br>top test | at least a few  |
| Personalization                            |                                                     | Result: 0% of total volume                                    | Start last      |
|                                            |                                                     |                                                               |                 |

- 4. Zum "Sound"-Fenster zurückkehren.
- 5. Als Ausgabegerät "Hi-Fi Cable Input" einstellen und bei "Format" die Option "16 bit, 192000 Hz" wählen.

Einstellungen: Rufen einer im Split-Betrieb arbeitenden Station im Pile-up

#### HDSDR

- 1. Sendeart "USB" einstellen.
- <SDR-Device> anklicken, um das "IC-7760 I/Q Settings"-Fenster zu öffnen. Optionen wie nachfolgend beschrieben einstellen. MAIN/SUB: SUB Sync Mode: Only HDSDB sync.

| Sync Mode: Only HDSDR sy | nc |
|--------------------------|----|
|--------------------------|----|

| SDR-Device [F<br>Soundcard [F | 5]                                            |   |
|-------------------------------|-----------------------------------------------|---|
| IC-7760 I/Q Setting           | gs Ver                                        | × |
| I/Q                           |                                               | _ |
| Sampling Rate                 | 1.92MHz (BW = 1.66MHz)                        |   |
| Bit                           | 16bit $\checkmark$                            |   |
| MAIN/SUB                      | SUB ~                                         |   |
| Sync Mode                     |                                               |   |
| Only HDSDF                    | R sync<br>both directions<br>It Tune in HDSDR |   |
| Transceiver                   |                                               |   |
| ANT ANT1                      | ✓ P.AMP OFF ✓ DIGI-SEL                        |   |
|                               | ATT OFF $\checkmark$ IP+                      |   |
| RF Gain                       |                                               |   |
| MIN                           | MAX                                           |   |
| USB Dial                      |                                               |   |
| TS (Tune Freq)                | 1k v 🗋 1Hz                                    |   |
| Settings                      |                                               |   |
| СОМ                           | IC-7760                                       |   |

 <Soundcard> anklicken, um das Fenster f
ür die Soundkartenwahl zu öffnen. F
ür die I/Q-Datenausgabe von HDSDR "Hi-Fi Cable Input" w
ählen.

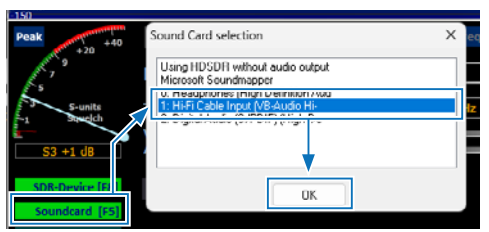

4. <Bandwidth> anklicken und bei "Output Sampling Rate [Hz]" "192000" einstellen.  Auf <Options> klicken und bei "Output Channel Mode for RX" die Option "IF as I (Left) / Q (Right)" einstellen.

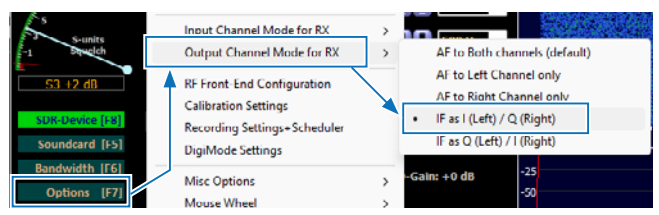

Die IQ-Verstärkungseinstellung wird im HDSDR-Hauptfenster angezeigt.

 D Normalerweise wird "0 dB" verwendet, die Verstärkung lässt sich aber je nach Situation anpassen. (S. 21)

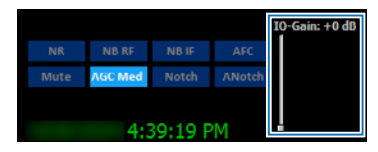

- 6. Auf <Options> klicken und wie nachfolgend beschrieben einstellen.
  - "CAT to HDSDR" → "Port" anklicken und den in com0com eingestellten COM-Port wählen.
  - Auf "CAT to HDSDR" klicken und "activated" wählen.

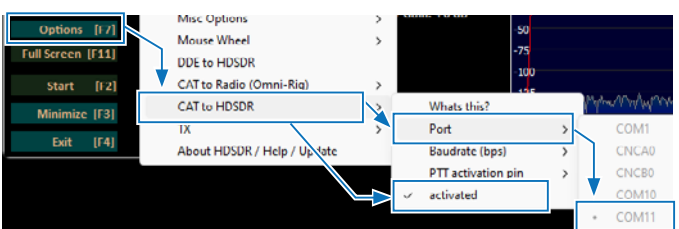

 Erst auf <Options>, dann auf "Misc Options" klicken. "set LO <->Tune Offset" anklicken und auf "0" ändern.

| Bandwidth [16]<br>Options [F7]<br>Full Screen [F1]<br>Start [F2]<br>Minimize [F3]<br>Exit [F4] | Misc Options     >       Mise Wheel     >       UDE to HDSDR     >       CAT to Radia (Omni-Rig)     >       CAT to HDSDR     >       TX     >       About HDSDR / Help / Update | > > > | Autostart<br>Autochange LO if necessary (Auto-LO)<br>Keep Tune when LO is changed<br>Tune fored to 'LO<> Tune Offset'<br>set LO <> Tune Offset<br>Lock Gain (AGC=off only)<br>Mute audio on inactive |
|------------------------------------------------------------------------------------------------|----------------------------------------------------------------------------------------------------|-------|----------------------------------------------------------------------------------------------------|
| Offset LO<->Tune                                                                               |                                                                                                    |       | ×                                                                                                    |
| Offset between LO and Tun<br>Used for Quidktune, Ebi, DD<br>Enter new Offset in Hz:            | e treaucny.<br>Be, Omnitig                                                                                                    |       | Cancel                                                                                                    |

8. Erst auf <Options>, dann auf "Misc Options" klicken. "Tune fixed to 'LO<->Tune Offset'"durch Anklicken markieren.

| SDR Device [18]<br>Soundcard [F5] | Calibration Settings<br>Recording Settings+Scheduler<br>DigiMode Settings |   |   | 1000                                 |
|-----------------------------------|---------------------------------------------------------------------------|---|---|--------------------------------------|
| Danowidth [F6]                    | Misc Options                                                              | > | ~ | Autostart                            |
| Full Screen [F11]                 | M use Wheel                                                               | X | ~ | Autochange LO if necessary (Auto-LO) |
| Charles Droll                     | CAT to Public (Omni Pia)                                                  |   |   | Tune fixed to 'LOc -> Tune Offect'   |
| start [F2]                        | CALIER Radio (Omni-Rig)                                                   | ' | ~ | rune rived to 10%-> Tune Offset      |

Einstellungen: Rufen einer im Split-Betrieb arbeitenden Station im Pile-up

#### **CW Skimmer**

 Für den I/Q-Dateneingang in CW Skimmer auf <View> → <Settings> → Reiter "Radio" klicken und dann wie nachfolgend beschrieben einstellen. Hardware Type: SoftRock-IF Sampling Rate: 192 kHz

| Settings                                                                                                    | ×                                                  |
|----------------------------------------------------------------------------------------------------|----------------------------------------------------|
| Radio Audio CAT Mis                                                                                         | c.   Operator   Network   Calls                    |
| Hardware Type<br>C 3-kHz Radio<br>C SoftRock<br>SoftRock-IF<br>C SDR-IQ<br>C QS1R<br>C Mercury<br>C Perseus | LO Frequency, Hz 0 CW Pitch, Hz 600 Audio IF, Hz 0 |
| Sampling Rate<br>C 48 kHz<br>C 96 kHz<br>C 132 kHz                                                          |                                                    |
|                                                                                                    | OK Cancel                                          |

 Für den I/Q-Dateneingang und die Ausgabe der demodulierten NF-Signale über den Lautsprecher in CW Skimmer auf den Reiter "Audio" klicken und die Einstellungen wie nachfolgend beschrieben vornehmen.

Signal I/O Device: Hi-Fi Cable Output Audio I/O Device: ein an den PC angeschlossener Lautsprecher

| Settings X                                                                                                    |
|----------------------------------------------------------------------------------------------------|
| Radio Audio CAT Misc. Operator Network Calls                                                                                                    |
| Soundcard Driver<br>ⓒ MME C WDM<br>Signal I/O Device                                                                                                    |
| 01 Hi-Fi Cable Output (VB-Audio Hi                                                                                                    |
| Audio I/O Device<br>01 Headphones (High Definition Aud                                                                                                    |
| Audio Volume Channels<br>Channels<br>Channels<br>Channels<br>Channels<br>Channels<br>Channels<br>Channels<br>Channels<br>Channels<br>Channels<br>Channels<br>Channels<br>Channels |
| ⊂ Shift Right Channel Data by<br>C -1 sample                                                                                                    |
| OK Cancel                                                                                                    |

 Zur Steuerung der Frequenzsynchronisation den Reiter "CAT" anklicken und die nachfolgenden Einstellungen vornehmen.
 CAT Interface: Use Radio 1

| Settings                                        | ×                            |
|-------------------------------------------------|------------------------------|
| Radio Audio CAT                                 | Misc. Operator Network Calls |
| CAT Interface<br>© Use Radio 1<br>O Use Radio 2 | NONE<br>NONE                 |
| Configure                                       |                              |
|                                                 |                              |
|                                                 |                              |
|                                                 |                              |
|                                                 |                              |
|                                                 |                              |
|                                                 |                              |
|                                                 |                              |
|                                                 | OK Cancel                    |

 Zum Öffnen des Omni-Rig-Einstellungsfensters <Configure...> anklicken und dann wie nachfolgend beschrieben einstellen.

| Rig type: | Kenwood |
|-----------|---------|
|-----------|---------|

Port:

COM-Port wählen der in com0com aber nicht in HDSDR eingestellt ist.

**Poll int. ms:** 100 **Timeout. ms:** 100

③ Weitere Einstellungen sind der nachfolgenden Abbildung zu entnehmen.

| Omni-Rig Settings X |         |        |  |  |
|---------------------|---------|--------|--|--|
| RIG 1 RIG 2 About   |         |        |  |  |
| Rig type            | Kenwood | •      |  |  |
| Port                | СОМ 10  | -      |  |  |
| Baud rate           | 9600    | -      |  |  |
| Data bits           | 8       | •      |  |  |
| Parity              | None    | -      |  |  |
| Stop bits           | 1       | -      |  |  |
| RTS                 | Low     | -      |  |  |
| DTR                 | Low     | -      |  |  |
| Poll int., ms       | 100     | ŧ      |  |  |
| Timeout, ms         | 100     | ÷      |  |  |
|                     | ik 📃    | Cancel |  |  |

**TIPP:** Erforderliche Einstellungen lassen sich im HDSDR-Hauptfenster prüfen. <Options>  $\rightarrow$  <CAT to HDSDR>  $\rightarrow$  <What's this ?>

#### **Order** Betrieb: Rufen einer im Split-Betrieb arbeitenden Station im Pile-up

Erst im HDSDR-Hauptfenster, dann in der Werkzeugleiste von CW Skimmer auf <Start> klicken.

- Der Kurvenverlauf wird in CW Skimmer angezeigt.
- Die Subbandfrequenz des IC-7760, die Lokaloszillatorfrequenz (LO) und die Abstimmfrequenz von HDSDR sowie die Betriebsfrequenz von CW Skimmer sind gleich.
- Beim Ändern der Frequenz werden alle anderen synchronisiert. Durch Klicken auf ein Signal oder ein Rufzeichen in CW Skimmer wird die Betriebsfrequenz f
   f
   r das Subband des IC-7760 
   übernommen.
- ① Unmittelbar nach der Änderung der Frequenzen kann die Darstellung des Kurvenverlaufs in CW Skimmer gestört sein. Nach einigen Sekunden ist die Anzeige jedoch wieder korrekt.

#### HDSDR **CW Skimmer** CW Skimmer 2.1 - Unregistered copy, 19 days left × AM ECSS FM LSB USB CW DIG Peak File View Comr nds Help 🖼 🖾 🛞 📕 🚥 🗍 🗄 🗐 🚺 7015.00 LO A П alle synchronisiert Tune AGC Thresh. S6 -1 dB [E8] Ⅱ ■ (( )> 00 Soundcard [F5] Bandwidth [F6] Options [F7] NR NB RF NB IF AFC Full Screen [F11] AGC Med Notch ANotch [F2] Minimize [F3] 4:54:03 PM Exit [F4] IC-7760 AN1 Т СОМ P.AMP ATT FIL2 OFF VFO 10 00 DIGI-SEL OFF IP+ ECTRUM SCOPE OFF AGC MID 1/4» FO DX » OFF 13% Decoders: 87 of 87 SNR: -24 dB 23 WPM TIn: OF <MENU1> SPAN HOLD CENT/FIX MAIN/SUB DUAL EXPD/SET

#### ♦ Bedienung: Beobachten eines CW-Bandbereichs in CW Skimmer während des SSB-Betriebs

Wenn der CW Skimmer während des SSB-Betriebs das Signal einer CW-Station decodiert, die man anrufen möchten, muss die Split-Funktion des IC-7760 eingeschaltet werden, um einen CW-Funkkontakt herzustellen. ① Mit der Dualwatch-Funktion ist auch dasselbe Band und dieselbe Sendeart nutzbar.

- Im Hauptband des IC-7760 die Sendeart SSB und die Empfangsfrequenz einstellen (14,200 MHz).
   Im SSB-Modus kommunizieren, bis eine gewünschte Zielstation erscheint.
- 2. Im Subband des IC-7760 die Sendeart CW und die Sendefrequenz einstellen (7,015 MHz).
- Anschließend am IC-7760 die Dualwatch-Funktion einschalten und HDSDR sowie CW Skimmer starten.
   HDSDR bezieht die I/Q-Daten vom Subband des IC-7760.
- 4. Wenn in CW Skimmer eine CW-Station erscheint, mit der man kommunizieren möchten, klickt man auf das angezeigte Signal.
  - Die Frequenz wird für das Subband des IC-7760 übernommen.
  - Die Subbandfrequenz des IC-7760, die Lokaloszillator- und Abstimmfrequenz von HDSDR sowie die CW-Skimmer-Frequenz sind gleich.
- 5. Die Split-Funktion am IC-7760 einschalten und auf dem Subband den Funkkontakt herstellen.

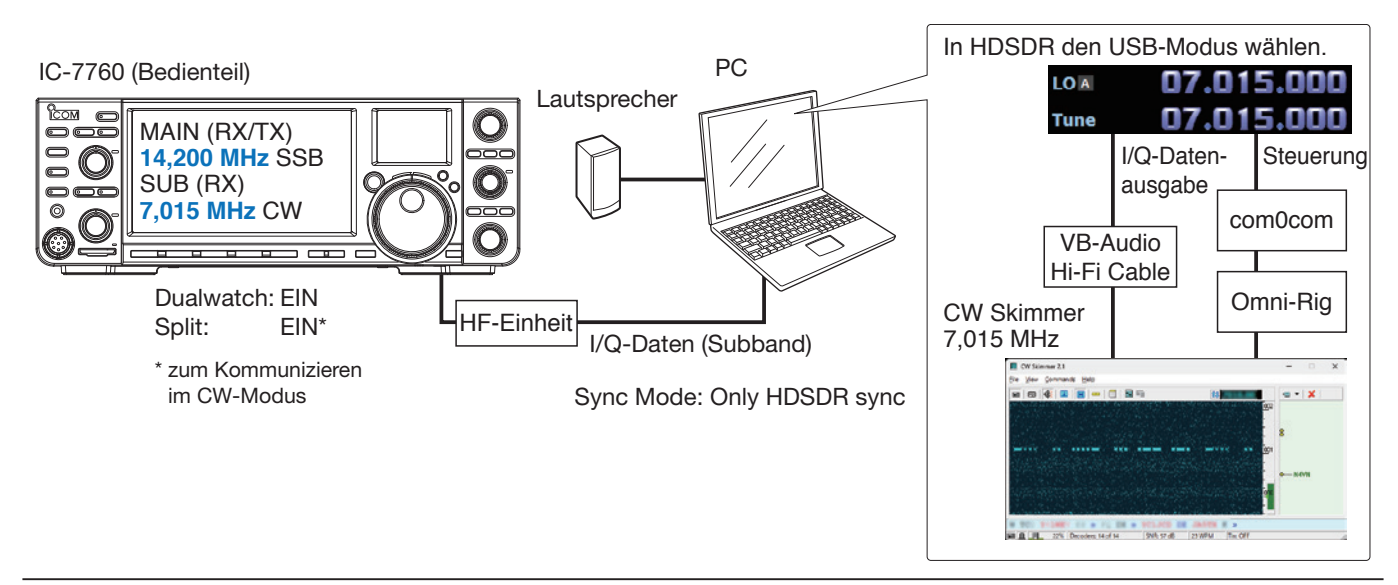

#### (i) Information

- Über HDSDR erfolgt keine NF-Ausgabe, da die Software in diesem Fall nur für die I/Q-Datenkonvertierung genutzt wird.
- In CW Skimmer sind auf der Betriebsfrequenz die gleichen demodulierten Signale zu hören wie beim IC-7760.
- Die I/Q-Ausgabedaten von HDSDR gelangen über die Software VB-Audio Hi-Fi Cable zum Eingang von CW Skimmer.
- CW Skimmer nutzt Omni-Rig, um eine Verbindung zu com0com herzustellen und steuert die HDSDR-Abstimmfrequenz über den virtuellen seriellen Port von com0com.

## Einstellungen: Beobachten eines CW-Bandbereichs in CW Skimmer während des SSB-Betriebs

**HINWEIS:** Zuerst com0com und VB-Audio Hi-Fi Cable einrichten, dann HDSDR. Die Einrichtung ist nur bei der ersten Nutzung erforderlich.

#### com0com

**TIPP:** Wenn die COM-Port-Nummern standardmäßig zwischen COM 1 und COM 20 liegen, können die folgenden Schritte übersprungen werden.

- Das Windows-Startmenü öffnen und auf "com0com" → "Setup" klicken.
   Das Fenster "Setup for com0com" öffnet sich.
- Zwei unbenutzte COM-Port-Nummern wählen. (Beispiel: COM 10 und COM 11)
   **KEINE** COM-Port-Nummern über 20 wählen! Diese werden von Omni-Rig nicht unterstützt.
  - ① Erscheint die COM-Port-Nummer in Rot, ist sie bereits in Verwendung. Eine andere Nummer muss gewählt werden.
- Auf <Apply> klicken und das Fenster schließen.
   Falls sich das Fenster "Program Compatibility Assistant" öffnet, auf <Cancel> klicken.

#### **VB-Audio Hi-Fi Cable**

1. Auf dem Desktop auf das Lautsprechersymbol in der Taskleiste rechtsklicken und im sich öffnenden Submenü auf "Sound settings" klicken.

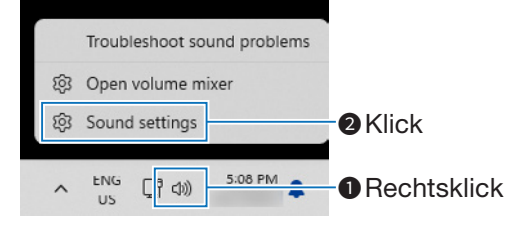

2. In der Liste der Eingabegeräte "Hi-Fi Cable Output" wählen und auf ">"klicken.

| - Settings              |                              | - 🗆 X                   |
|-------------------------|------------------------------|-------------------------|
| manual<br>Local Account | System > Sound               |                         |
| Find a setting          | Q. Input                     |                         |
| A Home                  | 🛛 🏶 🚆 🛈 wählen               | ng Hi-Fi Cable Output 🥎 |
| System                  | Hi-Fi Cable Output           |                         |
| 8 Bluetooth & devices   | Microphone                   | <b>O</b> Klic           |
| Network & internet      | High Definition Audio Device | <b>U</b> I (III)        |
| Personalization         | Pair a new input device      | Add device              |
| 💼 Apps                  | Values 0, 100                |                         |
| Accounts                | volume Q 100                 |                         |

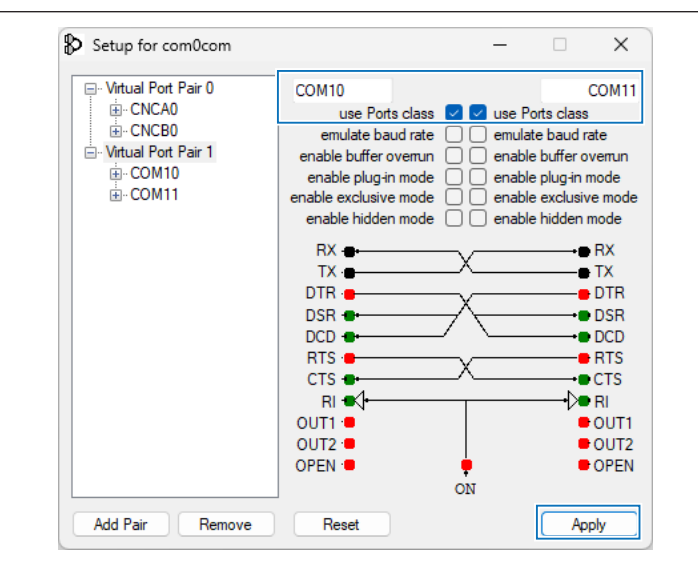

3. Bei "Format" die Option "2 channel, 16 bit, 192000 Hz" einstellen.

|                                                                                   | wanien                                                                                        |                                                                                                    |
|-----------------------------------------------------------------------------------|-----------------------------------------------------------------------------------------------|----------------------------------------------------------------------------------------------------|
| Format                                                                            | 2 shares is 10 kit 102000 kits (Cr.                                                           | die Ouslind - v                                                                                                    |
| Input volume                                                                      | <b>Q</b> 100                                                                                  |                                                                                                    |
| Test your microphone<br>Select Start test and talk o<br>seconds, then select Stop | or play audio at your normal volume for a<br>test                                             | it least a few                                                                                                    |
|                                                                                   | Result: 0% of total volume                                                                    | Start test                                                                                                    |
|                                                                                   | Format Input volume Test your microphone Select Start test and talk seconds, then select Stop | Format     2 channels, 16 bit, 192000 Hz (Sk      Input volume     0 100      Test your microphose     Served for increase table giby and/o at your normal volume for a seconds, then alect 300 perce      Result: 0% of total volume |

- 4. Zum "Sound"-Fenster zurückkehren.
- 5. Als Ausgabegerät "Hi-Fi Cable Input" einstellen und bei "Format" die Option "16 bit, 192000 Hz" wählen.

Einstellungen: Beobachten eines CW-Bandbereichs in CW Skimmer während des SSB-Betriebs

#### HDSDR

- 1. Sendeart "USB" einstellen.
- <SDR-Device> anklicken, um das "IC-7760 I/Q Settings"-Fenster zu öffnen. Optionen wie nachfolgend beschrieben einstellen. MAIN/SUB: SUB Sync Mode: Only HDSDR sync

| SDR-Device [F                            | 8]                                            |   |
|------------------------------------------|-----------------------------------------------|---|
| Soundcard [                              | 5]                                            |   |
| IC-7760 I/Q Settin                       | gs Ver                                        | × |
| 1/0                                      | -                                             |   |
| Sampling Rate                            | 1.92MHz (BW = 1.66MHz)                        |   |
| Bit                                      | 16bit 🗸                                       |   |
| MAIN/SUB                                 | SUB V                                         |   |
| Euro Modo                                |                                               |   |
| Only HDSD<br>Full sync in<br>Independent | R sync<br>both directions<br>nt Tune in HDSDR |   |
| Transceiver                              |                                               |   |
| ANT ANT1                                 | ✓ P.AMP OFF ✓ □DIGI-SEL                       |   |
|                                          | ATT OFF $\checkmark$ IP+                      |   |
| RF Gain                                  |                                               |   |
| MIN                                      | MAX                                           |   |
| USB Dial                                 |                                               |   |
| TS (Tune Freq)                           | 1k ~ 🗋 1Hz                                    |   |
| Settings                                 |                                               |   |
| ICOM                                     | IC-7760<br>HF/50MHz TRANSCEIVER               |   |

 <Soundcard> anklicken, um das Fenster f
ür die Soundkartenwahl zu öffnen. F
ür die I/Q-Datenausgabe von HDSDR "Hi-Fi Cable Input" w
ählen.

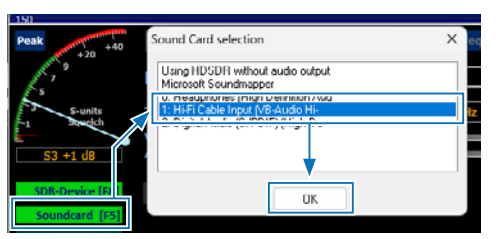

4. <Bandwidth> anklicken und bei "Output Sampling Rate [Hz]" "192000" einstellen.  Auf <Options> klicken und bei "Output Channel Mode for RX" die Option "IF as I (Left) / Q (Right)" einstellen.

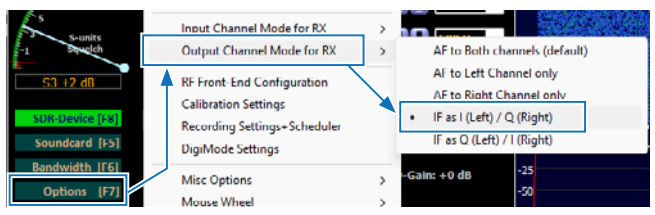

Die IQ-Verstärkungseinstellung wird im HDSDR-Hauptfenster angezeigt.

 D Normalerweise wird "0 dB" verwendet, die Verstärkung lässt sich aber je nach Situation anpassen. (S. 21)

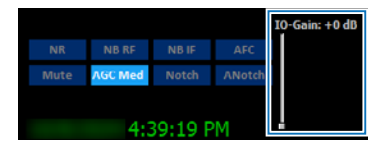

- Auf <Options> klicken und wie nachfolgend beschrieben einstellen.
  - "CAT to HDSDR" → "Port" anklicken und den in com0com eingestellten COM-Port wählen.
  - Auf "CAT to HDSDR" klicken und "activated" wählen.

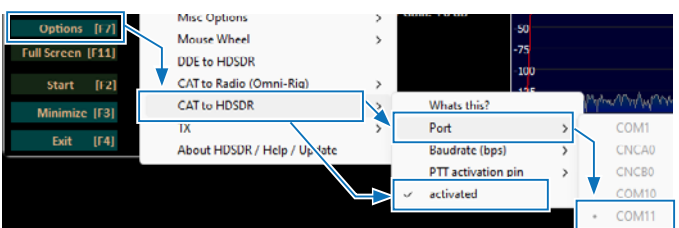

 Erst auf <Options>, dann auf "Misc Options" klicken. "set LO <->Tune Offset" anklicken und auf "0" ändern.

| Bandwidth [16]<br>Options [F7]<br>Full Screen [F11]<br>Start [F2]<br>Minimize [F3]<br>Exit [F4] | Misc Options     >       Misc Wheel     >       UDE to HDSDR     >       CAI to Radio (Omni-Rig)     >       CAT to HDSDR     >       TX     >       About HDSDR / Help / Update     > |       | Autostart<br>Autochange LO if necessary (Auto-LO)<br>Keep Tune when LO is changed<br>Tune fixed to 'LO<> Tune Offset'<br>set LO <> Tune Offset<br>Lock Gain (AGC=off only)<br>Mute audio on inactive |
|-------------------------------------------------------------------------------------------------|----------------------------------------------------------------------------------------------------|-------|----------------------------------------------------------------------------------------------------|
| Offset LO<->Tune                                                                                |                                                                                                    |       | ×                                                                                                    |
| Offset between LO and Tun<br>Used for Quicktune, Ebi, DDI<br>Enter new Offset in Hz:            | , of eingeber                                                                                                    | ו<br> | Cancel                                                                                                    |

8. Erst auf <Options>, dann auf "Misc Options" klicken. "Tune fixed to 'LO<->Tune Offset'"durch Anklicken markieren.

| SOR Device [F8]<br>Soundcard [F5] | Calibration Settings<br>Recording Settings+Scheduler<br>DigiMode Settings |   |   | 1000<br>U 25                         |
|-----------------------------------|---------------------------------------------------------------------------|---|---|--------------------------------------|
| Dandwidth [F6]                    | Misc Options                                                              | > | ~ | Autostart                            |
| Options [P7]                      | M use Wheel                                                               |   | ~ | Autochange LO if necessary (Auto-LO) |
| Full Screen [F11]                 | DDE to HDSDR                                                              |   |   | Keep Tune when LO is changed         |
| Start [F2]                        | CAT to Radio (Omni-Rig)                                                   | > | ~ | Tune fixed to 'LO<->Tune Offset'     |

Einstellungen: Beobachten eines CW-Bandbereichs in CW Skimmer während des SSB-Betriebs

#### **CW Skimmer**

 Für den I/Q-Dateneingang in CW Skimmer auf <View> → <Settings> → Reiter "Radio" klicken und dann wie nachfolgend beschrieben einstellen.

Hardware Type:SoftRock-IFSampling Rate:192 kHz

| Settings                                                                                                    | ×                                                    |
|----------------------------------------------------------------------------------------------------|------------------------------------------------------|
| Radio Audio CAT M                                                                                           | lisc. Operator Network Calls                         |
| Hardware Type<br>C 3-kHz Radio<br>C SoftRock<br>SoftRock-IF<br>C SDR-IQ<br>C QS1R<br>C Mercury<br>C Perseus | LO Frequency, Hz  CW Pitch, Hz  600  Audio IF, Hz  0 |
| Sampling Rate<br>C 48 kHz<br>C 96 kHz<br>C 192 kHz                                                          |                                                      |
|                                                                                                    | OK Cancel                                            |

 Für den I/Q-Dateneingang und die Ausgabe der demodulierten NF-Signale über den Lautsprecher in CW Skimmer auf den Reiter "Audio" klicken und die Einstellungen wie nachfolgend beschrieben vornehmen.

Signal I/O Device: Hi-Fi Cable Output Audio I/O Device: ein an den PC angeschlossener Lautsprecher

| Settings X                                                                                                    |
|----------------------------------------------------------------------------------------------------|
| Radio Audio CAT Misc. Operator Network Calls                                                                                                    |
| Soundcard Driver<br>MME C WDM<br>Signal I/O Device<br>01 Hi-Fi Cable Output (VB-Audio Hi                                                                                                    |
| Audio I/O Device                                                                                                    |
| 01 Headphones (High Definition Aud 🔹                                                                                                    |
| Audio Volume Channels<br>Channels<br>Channels<br>Channels<br>Channels<br>Channels<br>Channels<br>Channels<br>Channels<br>Channels<br>Channels<br>Channels<br>Left/Right = 1 / Q<br>Channels |
| Shift Right Channel Data by                                                                                                    |
| C -1 sample                                                                                                    |
|                                                                                                    |
|                                                                                                    |

 Zur Steuerung der Frequenzsynchronisation den Reiter "CAT" anklicken und die nachfolgenden Einstellungen vornehmen.
 CAT Interface: Use Radio 1

Settings X Radio Audio CAT Misc. Operator Network Calls CAT Interface © Use Radio 1 NONE © Use Radio 2 NONE Configure... OK Cancel

 Zum Öffnen des Omni-Rig-Einstellungsfensters <Configure...> anklicken und dann wie nachfolgend beschrieben einstellen.

| Rig type: | Kenwood |
|-----------|---------|
|-----------|---------|

Port:

COM-Port wählen der in com0com aber nicht in HDSDR eingestellt ist. 100

**Poll int. ms:** 100 **Timeout. ms:** 100

③ Weitere Einstellungen sind der nachfolgenden Abbildung zu entnehmen.

| Omni-Rig Settings X |         |    |  |  |
|---------------------|---------|----|--|--|
| RIG 1 RIG 2 About   |         |    |  |  |
| Rig type            | Kenwood | •  |  |  |
| Port                | COM 10  | -  |  |  |
| Baud rate           | 9600    | -  |  |  |
| Data bits           | 8       | -  |  |  |
| Parity              | None    | •  |  |  |
| Stop bits           | 1       | •  |  |  |
| RTS                 | Low     | -  |  |  |
| DTR                 | Low     | -  |  |  |
| Poll int., ms       | 100     | \$ |  |  |
| Timeout, ms         | 100     | ¢  |  |  |
| <u> </u>            |         |    |  |  |

**TIPP:** Erforderliche Einstellungen lassen sich im HDSDR-Hauptfenster prüfen. <Options>  $\rightarrow$  <CAT to HDSDR>  $\rightarrow$  <What's this ?>

## ♦ Betrieb: Beobachten eines CW-Bandbereichs in CW Skimmer während des SSB-Betriebs

Erst im HDSDR-Hauptfenster, dann in der Werkzeugleiste von CW Skimmer auf <Start> klicken.

- Der Kurvenverlauf wird in CW Skimmer angezeigt.
- Die Subbandfrequenz des IC-7760, die Lokaloszillator- und Abstimmfrequenz von HDSDR sowie die CW-Skimmer-Frequenz sind gleich.
- Beim Ändern der Frequenz werden alle anderen synchronisiert. Durch Klicken auf ein Signal oder ein Rufzeichen in CW Skimmer wird die Betriebsfrequenz f
   f
   r das Subband des IC-7760 
   übernommen.
- ① Unmittelbar nach der Änderung der Frequenzen kann die Darstellung des Kurvenverlaufs in CW Skimmer gestört sein. Nach einigen Sekunden ist die Anzeige jedoch wieder korrekt.

**CW Skimmer** HDSDR 🗾 CW Skimmer 2.1 - Unregistered copy, 19 days left × AM ECSS FM LSB USB CW DIG View Comm nds Help 🗃 🖾 🛞 📕 📟 🗐 🖻 🖷 🕅 7015.00 LO A alle synchronisiert Tune AGC Thresh. S6 -1 dB [E8] Soundcard [F5] Bandwidth [F6] Options [F7] NR NB RF NB IF AFC Full Screen [F11] AGC Med Notch ANotch [F2] Minimize [F3] 4:54:03 PM Exit [F4] IC-7760 AN1 Т СОМ P.AMP ATT FIL2 OFF DIGI-SEL 000OFF IP+ ECTRUM SCOPE OFF AGC MID 1/4» FO DX » OFF 13% Decoders: 87 of 87 SNR: -24 dB 23 WPM TIn: OF <MENU1> SPAN HOLD CENT/FIX MAIN/SUB DUAL EXPD/SET

#### ♦ Fehlerbehebung

Wenn in CW Skimmer eine gerade Linie wie rechts abgebildet angezeigt wird, muss die IQ-Verstärkung in HDSDR eingestellt werden. Diese Linie entsteht durch eine Gleichstromspitze bei zu niedrigem Grundrauschen.

① Die IQ-Verstärkungseinstellung wird unter <Options> angezeigt. Bei "Output Channel Mode for RX" ist "IF as I (Left) / Q (Right)" einzustellen.

(S. 8, 13, 18, 24)

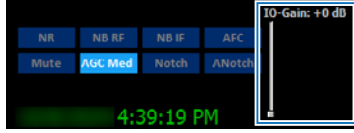

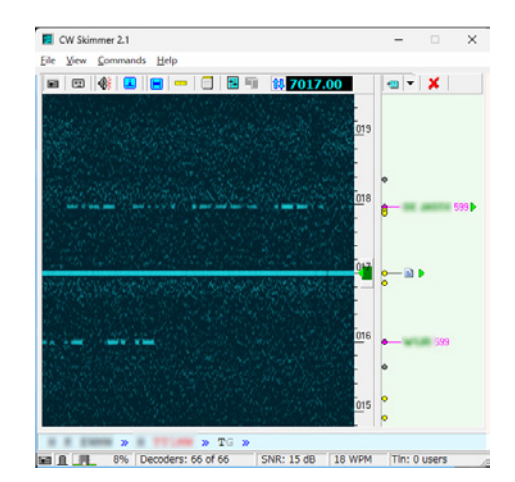

#### TIPP: Einstellung der IQ-Verstärkung

- Die IQ-Verstärkung sollte so eingestellt werden, dass die Linie gerade so verschwindet. Dann den Wert nicht weiter erhöhen!
  Wenn die IQ-Verstärkung zu hoch ist, wird der CW Skimmer beim Empfang eines starken Signals übersteuert. In diesem
- Fall ist die IQ-Verstärkung oder der Eingangspegel am IC-7760 zu verringern.
- Vorverstärker ausschalten.
- Eingangsabschwächer einschalten.
- HF-Verstärkung verringern.
- DIGI-SEL-Funktion einschalten.

## D. HDSDR mit CW Skimmer nutzen (Breitbandbetrieb\*)

#### ♦ Bedienung

\* etwa 170 kHz

- 1. Im Hauptband des IC-7760 die Sendeart CW und die Betriebsfrequenz des zu decodierenden CW-Bandbereichs einstellen.
- ① Die in CW Skimmer über HDSDR decodierten Stationsinformationen werden an N1MM Logger+ weitergegeben.
- 2. In N1MM Logger+ die angezeigte Station anklicken.
- Die Frequenz wird für das Hauptband des IC-7760 übernommen.
- 3. Mit der Station kommunizieren.

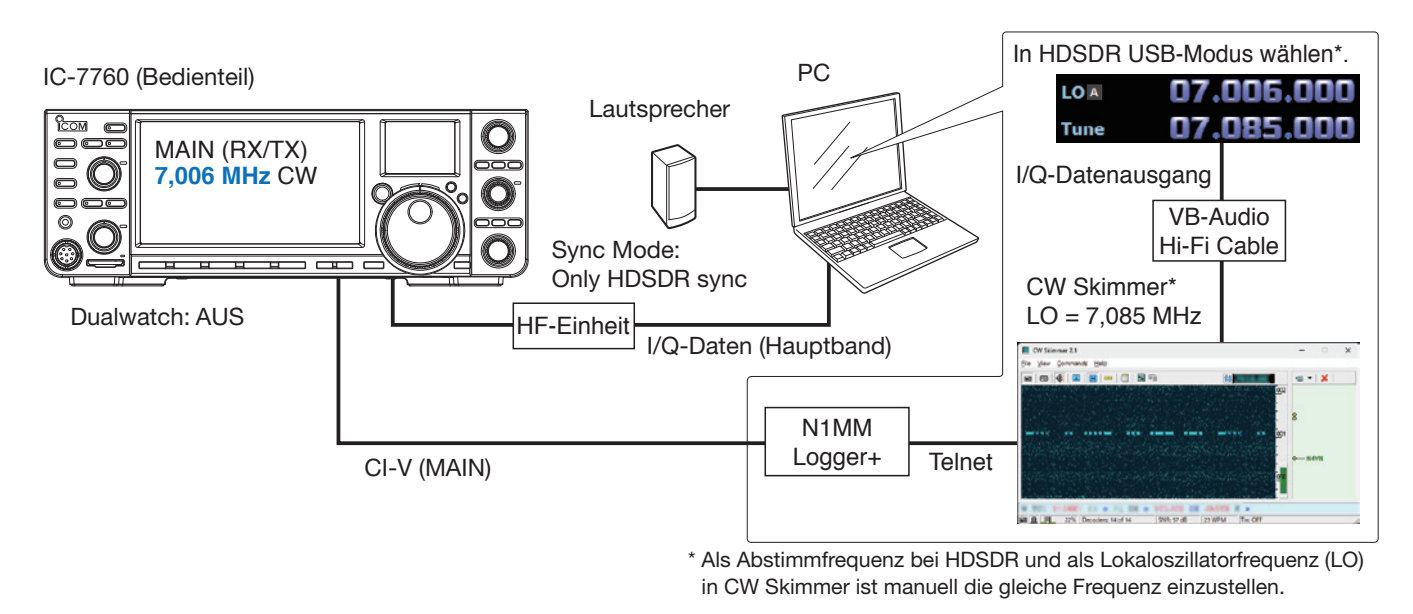

#### Information

- Über HDSDR erfolgt keine NF-Ausgabe, da die Software in diesem Fall nur für die I/Q-Datenkonvertierung genutzt wird.
- Die NF-Ausgabe der auf der Betriebsfrequenz von CW Skimmer demodulierten Signale erfolgt unabhängig von der Betriebsfrequenz des IC-7760.
- Die I/Q-Ausgabedaten von HDSDR gelangen über die Software VB-Audio Hi-Fi Cable zum Eingang von CW Skimmer.
- Die decodierten Daten werden via Telnet an N1MM Logger+ übertragen.
- USB-Kabel an den PC anschließen. N1MM Logger+ steuert den IC-7760 mit CI-V-Befehlen fern.

# Wenn das Subband des IC-7760 mit HDSDR verbunden werden soll, ist die Dualwatch-Funktion einzuschalten und das Subband im "IC-7760 I/Q Settings"-Fenster in HDSDR zu wählen.

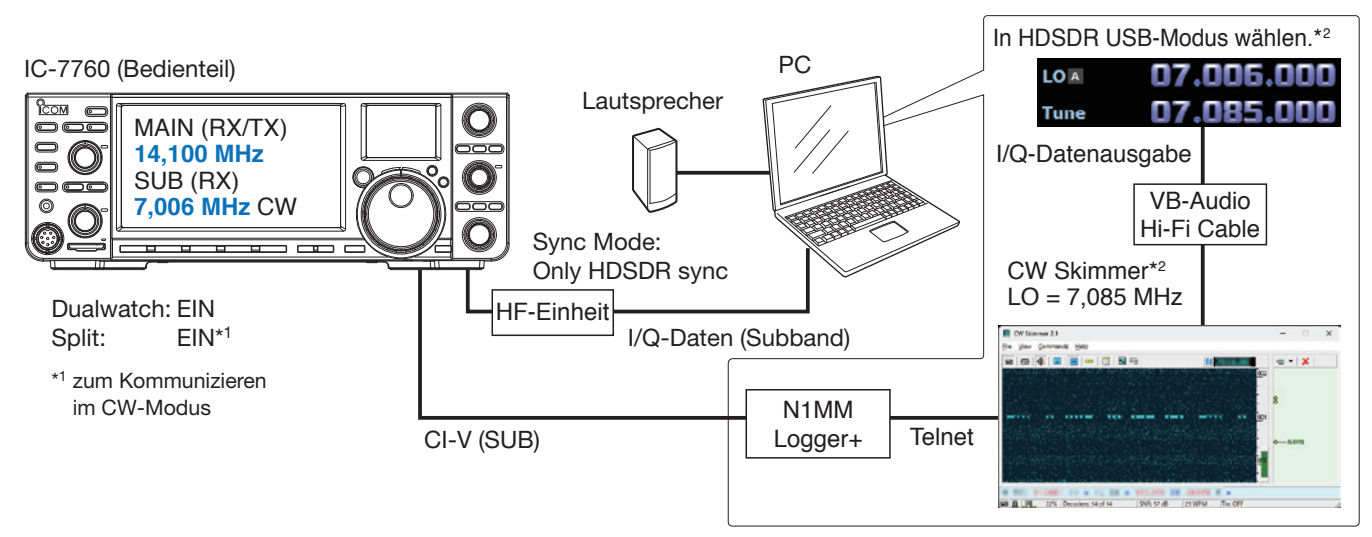

\*2 Als Abstimmfrequenz bei HDSDR und als Lokaloszillatorfrequenz (LO) in CW Skimmer ist manuell die gleiche Frequenz einzustellen.

**HINWEIS:** Zuerst VB-Audio Hi-Fi Cable einrichten, dann HDSDR. Die Einrichtung ist nur bei der ersten Nutzung erforderlich.

#### **VB-Audio Hi-Fi Cable**

1. Auf dem Desktop auf das Lautsprechersymbol in der Taskleiste rechtsklicken und im sich öffnenden Submenü auf "Sound settings" klicken.

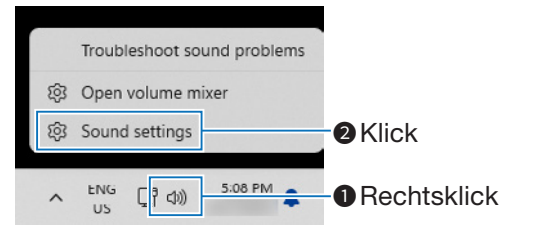

2. In der Liste der Eingabegeräte "Hi-Fi Cable Output" wählen und auf ">"klicken.

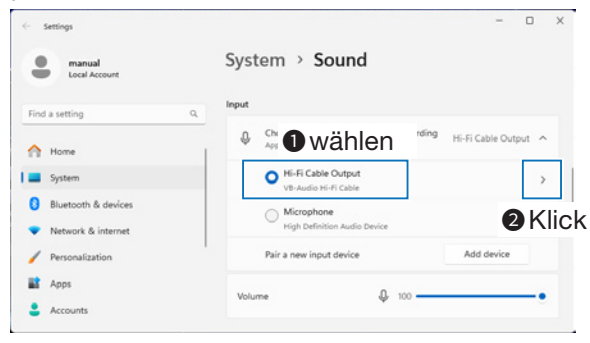

3. Bei "Format" die Option "2 channel, 16 bit, 192000 Hz" einstellen.

| Local Account                              | Input settings             | wählen                                  | :5               |
|--------------------------------------------|----------------------------|-----------------------------------------|------------------|
| ind a setting                              | Q. Format                  | 2 channels, 16 bit, 192000 Hz (5t       | tudio Quality) 🗸 |
| Home                                       | Input volume               | Q 100                                   |                  |
| Bluetooth & devices                        | Test your mission          |                                         |                  |
|                                            | Select Start test and talk | or play audio at your normal volume for | at least a few   |
| <ul> <li>Network &amp; internet</li> </ul> | seconds, then select Stop  | best                                    |                  |

- 4. Zum "Sound"-Fenster zurückkehren.
- 5. Als Ausgabegerät "Hi-Fi Cable Input" einstellen und bei "Format" die Option "16 bit, 192000 Hz" wählen.

#### HDSDR

- 1. Sendeart "USB" einstellen.
- <SDR-Device> anklicken, um das "IC-7760 I/Q Settings"-Fenster zu öffnen. Optionen wie nachfolgend beschrieben einstellen. MAIN/SUB: MAIN oder SUB Sync Mode: Only HDSDR sync

| SDR-Device [F8]<br>Soundcard [F5] |                                 |          |                         |
|-----------------------------------|---------------------------------|----------|-------------------------|
|                                   |                                 |          |                         |
| IC-7760 I/Q Settings Ver          |                                 |          | ×                       |
| I/Q                               |                                 |          |                         |
| Sampling Rate 1.92MH              | z (BW = 1.66MHz)                | $\sim$   |                         |
| Bit 16bit                         |                                 | $\sim$   |                         |
| MAIN/SUB MAIN                     |                                 | <b>∼</b> | MAIN oder<br>SUB wählen |
| Sync Mode                         | 1                               |          |                         |
| Only HDSDR sync                   |                                 |          |                         |
| Independent Tune in               | n HDSDR                         |          |                         |
| Transceiver                       |                                 |          |                         |
| ANT ANT1 V                        | P.AMP OFF V                     |          | SEL                     |
|                                   | ATT OFF V                       | □IP+     |                         |
| RF Gain                           |                                 |          |                         |
| MIN                               | MAX                             | (        |                         |
| USB Dial                          |                                 |          |                         |
| TS (Tune Freq) 1k                 | <ul> <li>✓ □ 1Hz</li> </ul>     |          |                         |
| Settings                          |                                 |          |                         |
| 0                                 | 15 3360                         |          |                         |
| ICOM                              | IC-7760<br>HF/50MHz TRANSCEIVER |          |                         |
|                                   |                                 |          |                         |

 <Soundcard> anklicken, um das Fenster f
ür die Soundkartenwahl zu öffnen. F
ür die I/Q-Datenausgabe von HDSDR "Hi-Fi Cable Input" w
ählen.

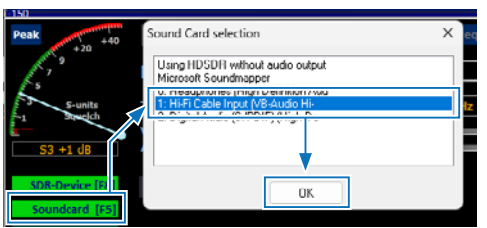

4. <Bandwidth> anklicken und bei "Output Sampling Rate [Hz]" "192000" einstellen. 5. Auf <Options> klicken und bei "Output Channel Mode for RX" die Option "IF as I (Left) / Q (Right)" einstellen.

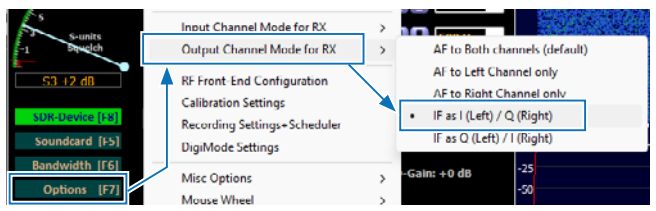

Die IQ-Verstärkungseinstellung wird im

HDSDR-Hauptfenster angezeigt.

① Normalerweise wird "0 dB" verwendet, die Verstärkung lässt sich aber je nach Situation anpassen. (S. 21)

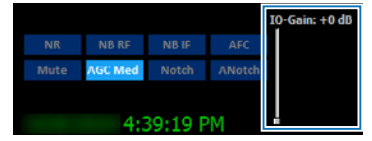

6. Erst auf <Options>, dann auf "Misc Options" klicken. "Keep Tune when LO is changed" durch Anklicken markieren.

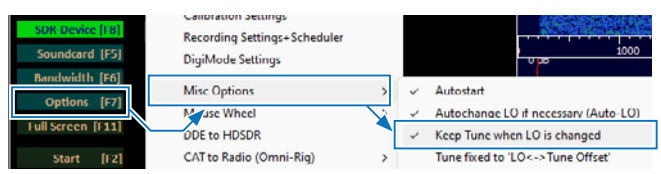

- 7. Die HDSDR-Abstimmfrequenz auf die Mitte des Frequenzbereichs einstellen, der decodiert werden soll.
  - Reicht der Frequenzbereich z. B. von 7,000 MHz bis 7,170 MHz, so ist die Mittenfrequenz 7,085 MHz.

| AM E | CSS FM | LSB | USB | CW  | DIG | FreqMgr |
|------|--------|-----|-----|-----|-----|---------|
| LO A | 0      | 7.0 | 06  | .00 |     | 0m 🗸    |
| Tune | 0      | 7.0 | 85  | .00 |     | ff v    |

#### **CW Skimmer**

 Für den I/Q-Dateneingang in CW Skimmer auf <View> → <Settings> → Reiter "Radio" klicken und dann wie nachfolgend beschrieben einstellen. Hardware Type: SoftRock Sampling Rate: 192 kHz LO Frequency, Hz: gleich mit der HDSDR-Abstimmfrequenz

| Settings                                                                                                    | ×                                                                             |
|----------------------------------------------------------------------------------------------------|-------------------------------------------------------------------------------|
| Radio Audio Misc. Ope                                                                                                    | erator Network Calls                                                          |
| Hardware Type<br>C 3-kHz Radio<br>SoftRock<br>C SoftRock-IF<br>C SDR-IQ<br>C QS1R<br>C Mercury<br>C Perseus<br>Sampling Rate<br>C 48 kHz<br>G [96 kHz] | LO Frequency, Hz<br>7085000 🗭<br>CW Pitch, Hz<br>600 🜩<br>Audio IF, Hz<br>0 🜩 |
| C 192 kHz                                                                                                    | DK Cancel                                                                     |

 Für den I/Q-Dateneingang und die Ausgabe der demodulierten NF-Signale über den Lautsprecher in CW Skimmer auf den Reiter "Audio" klicken und die Einstellungen wie nachfolgend beschrieben vornehmen.

Signal I/O Device: Hi-Fi Cable Output Audio I/O Device: ein an den PC angeschlossener Lautsprecher

| Setting | s                |                 |            |                                  |                       |        | ×        |
|---------|------------------|-----------------|------------|----------------------------------|-----------------------|--------|----------|
| Radio   | Audio            | CAT             | Misc.      | Operati                          | or Ne                 | twork  | Calls    |
| So      | undcard [<br>MME | )river —<br>O W | DM         |                                  |                       |        |          |
| Signa   | ll/O Dev         | ice             |            |                                  |                       |        |          |
| 01 H    | Hi-Fi Cable      | e Output        | (VB-Auc    | lio Hi                           |                       |        | <b>-</b> |
| Audio   | 1/0 Devi         | ice             |            |                                  |                       |        |          |
| 01 H    | leadphor         | nes (High       | n Definiti | on Aud                           |                       |        | -        |
| - Au    | dio Volum        | e               | Ch<br>C    | annels<br>Left/Righ<br>Left/Righ | it=   / (<br>it = Q / | 2<br>I |          |
| _ Shi   | ift Right C      | hannel (        | Data by -  |                                  |                       |        |          |
| 0       | -1 sample        | •               | 0 samp     | oles (                           | ☉ +1 s                | ample  |          |
|         |                  |                 |            |                                  |                       |        |          |
|         |                  |                 |            | OK                               |                       | Can    | cel      |

 Zur Ausgabe der decodierten Daten an N1MM Logger+ den Reiter <Network> anklicken und folgende Einstellungen vornehmen.
 Enable Telnet Server: Markieren.
 Port: Die Voreinstellung "7300"

wird empfohlen.

| Settings                                      | ×                            |
|-----------------------------------------------|------------------------------|
| Radio Audio CAT                               | Misc. Operator Network Calls |
| I     Enable Telnet Serv       Port:     7300 |                              |
|                                               |                              |
| Password:                                     | N                            |
| Do not send callsig                           | ns without "CU"              |
| Allow SKIMMER co                              | ommands                      |
| 🔲 Only to/from th                             | nis User:                    |
|                                               |                              |
| 🔲 Send Spectrum via                           | UDP                          |
| Source Name                                   | CW Skimmer                   |
| Destination Address                           | 127.0.0.1                    |
| Destination Port                              | 13064                        |
|                                               | ,                            |
|                                               |                              |
|                                               | OK Cancel                    |

4. Auf <OK> klicken.

① Falls ein Fenster zur Bestätigung der Firewall-Einstellungen angezeigt wird, ist der Zugriff zu gestatten.

#### D. HDSDR mit CW Skimmer nutzen (Breitbandbetrieb\*)

#### ♦ Einstellungen

#### N1MM Logger+

- Auf <Config> → <Configure Ports, Mode Control, Audio, Other...> klicken, um das Konfigurationsfenster zu öffnen.
- 2. Den Reiter "Hardware" anklicken und folgende Einstellungen vornehmen.
  - Port: Für die CI-V-Kommunikation mit dem IC-7760 genutzte COM-Port-Nummer wählen. Radio: IC-7760
- Auf <Set> klicken, um das Einstellfenster f
  ür den COM-Port zu öffnen und folgende Einstellung vornehmen.
  - Speed: CI-V-Baudrate auf die des IC-7760 einstellen.
  - ① Weitere Einstellungen sind der nachfolgenden Abbildung zu entnehmen.

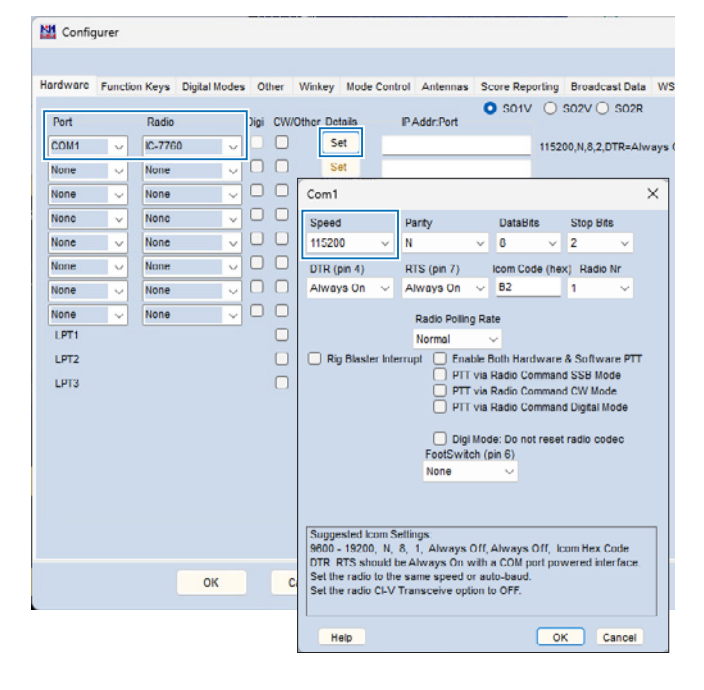

- Zum Öffnen des Telnet-Fensters auf <Tools> →
   <Telnet Window Tools> klicken.
- Den Reiter "Filters" anklicken und folgende Einstellungen vornehmen.
   Randomize incoming Spot Frequencies: Markierung entfernen.

| renter                                                                                  |                                                                                         |                  |            |                                                                                                    |                 |  |   |
|-----------------------------------------------------------------------------------------|-----------------------------------------------------------------------------------------|------------------|------------|----------------------------------------------------------------------------------------------------|-----------------|--|---|
| pe:                                                                                     |                                                                                         |                  |            |                                                                                                    | Reconnect       |  |   |
| Clusters                                                                                | Bands/Mode Filters : p                                                                  | ot Comment       | BandPla    | ans                                                                                                    |                 |  |   |
| andman DX anot time                                                                     | out (min) 60 Save S                                                                     | loots            |            |                                                                                                    |                 |  |   |
| Characteria and and a                                                                   |                                                                                         |                  |            | Cheve Barres Barts                                                                                          |                 |  |   |
| Show non-worka                                                                          | ole spots Show only spots                                                               | s that are in ca | il history | Show beacon spots                                                                                           |                 |  |   |
| APL/In colored                                                                          | and such a la the house down                                                            |                  |            |                                                                                                    |                 |  |   |
| Devloying wines cal                                                                     | Land rule it in the handman                                                             |                  |            | Tip: Filter as many spots as y                                                                              | ou              |  |   |
| Randomize Incomi                                                                        | I and rule it in the handman                                                            |                  |            | Tip: Filter as many spots as y<br>can at the cluster. It lowers the                                         | ou<br>he        |  |   |
| Randomize Incomi<br>Randomize Incomi<br>Include sports only o                           | I and note it in the bandman<br>ng Spot Frequencies<br>ngeating in.<br>AS               |                  |            | Tip: Filter as many spots as yo<br>can at the cluster. It lowers the<br>cpu workload on your compu-<br>(s). | ou<br>te<br>fer |  | _ |
| Randomize Incomi<br>mouse spots only o<br>JA<br>from prefixes of                        | I and note it in the handman<br>ng Spot Frequencies<br>rigmaing in.<br>AS<br>or calls   |                  | only       | Tip: Filter as many spots as y<br>can at the cluster. It lowers th<br>cpu workload on your compu<br>(s).    | ou<br>te<br>ter |  | _ |
| Randomize Incomi     Randomize Incomi     mouse spots only o     JA     from prefixes o | I and nute it in the handman<br>ng Spot Frequencies<br>ngmasing in:<br>AS<br>or calls   |                  | only       | Tip: Filter as many spots as y<br>can at the cluster. It lowers th<br>cpu workload on your compu<br>(s).    | ou<br>he<br>ter |  |   |
| Action whee call     Randomize income     Diacklisted Spots                             | I and ruite it in the bandman<br>ng Spot Frequencies<br>ngreating in.<br>AS<br>or calls |                  | only       | Tip: Filler as many spots as y<br>can at the cluster. It lowers to<br>cop workload on your compu-<br>(s).   | ou<br>te<br>ter |  |   |

6. Auf den Reiter "Clusters" und dann auf <Edit Favorites> klicken.

| Telnet                                                                                                    |                                 | -                                              |                  |
|----------------------------------------------------------------------------------------------------|---------------------------------|------------------------------------------------|------------------|
| ype:                                                                                                    | Reconnect                       |                                                | :                |
| Clusters Bands/Modes Filters Spot Comment BandPlans                                                                  |                                 |                                                |                  |
| Select from live Cluster List on website  Cluster List on website  Cluster List access and opt-in to data collection | Options<br>Logon with<br>JA3YUA |                                                |                  |
| - or -<br>Select from Favorites List - Cdt Favorites                                                                 | Automati                        | cally Logon<br>or DXSpider Clu<br>Inet Buttons | ister            |
| - then -                                                                                                    | 3 🜩 Clus                        | ter Keep Alive I                               | interval (minute |

 Folgende Daten eingeben und mit <OK> bestätigen.
 Cluster Names: localport

| Cluster | Names: localport |
|---------|------------------|
| URL:    | localhost:7300   |

| E E  | dit Telnet List |                | × |
|------|-----------------|----------------|---|
| File |                 |                |   |
|      | Cluster Name    | URL            |   |
|      | localport       | localhost 7300 |   |
| )-H  |                 |                |   |
|      |                 |                |   |
|      |                 |                |   |
|      |                 |                |   |
|      |                 |                |   |
|      |                 |                |   |
|      |                 |                |   |
|      |                 |                |   |
|      |                 |                |   |

 Bei "Select from Favorite List" die Option "localport" wählen und auf <Connect to localport> klicken.

| -                                                             |            | - 1                             |
|---------------------------------------------------------------|------------|---------------------------------|
| Type:                                                         | Reconnect  |                                 |
| localpot Clusters Bands/Modes Filters Spot Comment BandPlans  |            |                                 |
| Select from live Cluster List on website                      | Options    |                                 |
| AS anhy                                                       | Logon with |                                 |
| Enable live Cluster List access and opt-in to data collection | JA3YUA     |                                 |
| - or -                                                        | Automat    | ically Logon                    |
| Select from Favorites List                                    | Format f   | or DXSpider Cluster             |
| ✓ localport ✓ Edit Favorites                                  | 🔽 Show Te  | inet Buttons                    |
| - then -                                                      | 3 🚖 Clus   | ter Keep Alive Interval (minute |
| Selected Cluster                                              |            |                                 |
| Connect to localport Add to Favorites                         |            |                                 |
|                                                               |            |                                 |

9. In das Feld "Type" das eigene Rufzeichen eingeben und auf der PC-Tastatur [Enter] drücken.

| Telnet                                                                                 |                                                         |                                     |              |    |                   |       |           | - |         | × |
|----------------------------------------------------------------------------------------|---------------------------------------------------------|-------------------------------------|--------------|----|-------------------|-------|-----------|---|---------|---|
| ype:                                                                                   |                                                         |                                     |              |    |                   |       | Reconnect |   |         |   |
| localport Clusters                                                                     | Bands/Modes Fil                                         | iters   Spot Co                     | mment        |    | BandP             | lans  |           |   |         |   |
| Connecting to: 1<br>Welcome to the C<br>CW Skimmer 2.1 :<br>JA3YUA<br>Please enter you | localhost:7300<br>CW Skimmer Telnet<br>is operated by , | > 127.0.0.1<br>cluster por<br>in () | :7300<br>rt! |    |                   |       |           |   |         |   |
| JAJYUA de SKIMM                                                                        | ER 2024-10-21 10:                                       | 00Z CuSkimm                         | ( 75         |    |                   |       |           |   |         |   |
| DX de -#:                                                                              | 7865.1                                                  | 13                                  | dB           | 16 | WPM               |       | 10002     |   |         |   |
| DX de -#:                                                                              | 7018.0                                                  | 22                                  | dB           | 19 | MPM               | DE    | 1000Z     |   |         |   |
| DX de -#:                                                                              | 7169.0                                                  | 18                                  | dB           | 21 | WPM               |       | 1000Z     |   |         |   |
| un de -#:                                                                              | /031.4                                                  | 20                                  | 60           | ~~ | 11 <sup>-11</sup> |       | 10002     |   |         |   |
| BYE                                                                                    | CONN                                                    | DIN                                 |              |    |                   | SH/DX | USERS     |   | wwv     |   |
| Clear NE                                                                               | Yes DX                                                  | NF only                             |              |    |                   | No DX | No VINE   |   | AIIVEAL |   |

#### ♦ Betrieb

Ein etwa 170 kHz breiter Frequenzbereich um die Mittenfrequenz (HDSDR-Abstimmfrequenz) wird in CW Skimmer decodiert. Das Ergebnis erscheint in N1MM Logger+. Wenn man auf eine in N1MM Logger+ angezeigte Station klickt, wird die Frequenz in den IC-7760 übernommen.

 Beim Wechsel der Betriebsfrequenz des IC-7760 oder der Lokaloszillatorfrequenz von HDSDR, 
 ändert sich die HDSDR-Ab-stimmfrequenz nicht.

**CW Skimmer** 

① Die CW-Skimmer-Frequenzen haben keinen Einfluss auf den Betrieb.

#### HDSDR

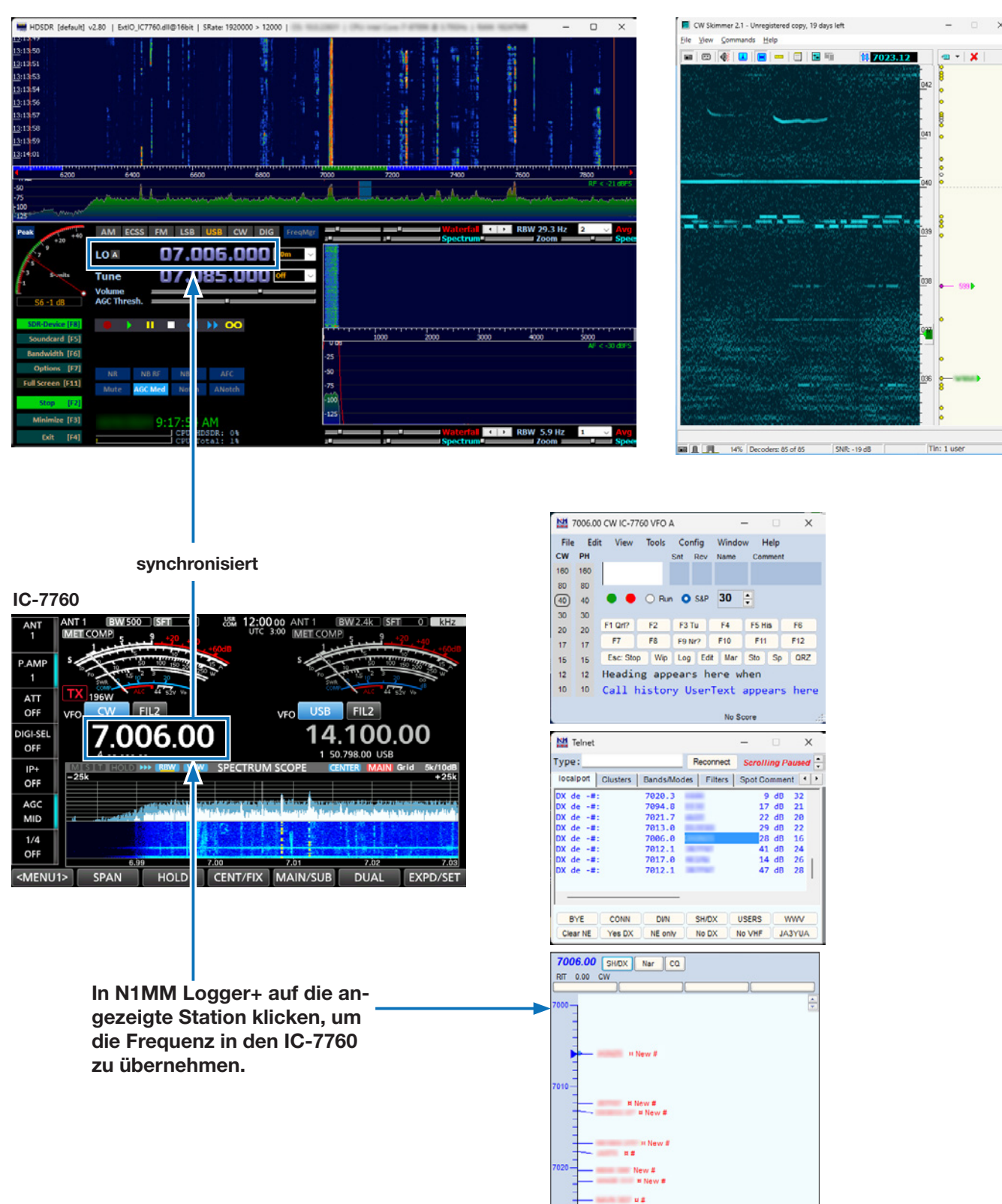

# HDSDR-Einstellungshinweise

## Verriegelungsfunktion

Die HDSDR-Verriegelungsfunktion ist nicht nutzbar, denn sie konkurriert mit der Einstellung im "IC-7760 I/Q Settings"-Fenster.

- ① Wenn man auf "LO" oder "Tune" neben der Frequenzanzeige klickt, wird "Locked" angezeigt. Arbeitet die HDSDR-Verriegelungsfunktion korrekt, lässt sich die Frequenz nicht ändern.
- ① Soll diese Einstellung genutzt werden, ist im "IC-7760 I/Q Settings"-Fenster bei "Sync Mode" die Option "Only HDSDR sync" zu wählen.

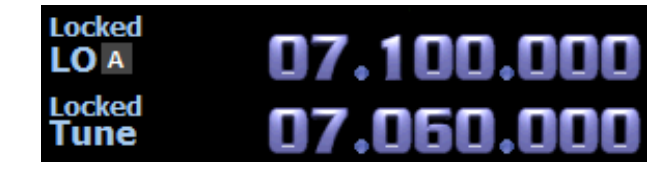

| IC-7760 I/                 | Q Setting                                           | gs Ver                                        | X |
|----------------------------|-----------------------------------------------------|-----------------------------------------------|---|
| I/Q                        |                                                     |                                               |   |
| Samplin                    | ig Rate                                             | 1.92MHz (BW = 1.66MHz)                        |   |
|                            | Bit                                                 | 16bit 🗸                                       |   |
| MAI                        | IN/SUB                                              | MAIN ~                                        |   |
| Sync Mo<br>Or<br>Fu<br>Ind | ode<br>nly HDSDF<br>Ill sync in<br>depender<br>iver | R sync<br>both directions<br>It Tune in HDSDR |   |
| ANT A                      | ANT1                                                | ✓ P.AMP OFF ✓ DIGI-SEL                        |   |
|                            |                                                     | ATT OFF $\checkmark$ IP+                      |   |
| RF Gair                    | 1 —                                                 |                                               |   |
|                            | MIIN                                                | MAX                                           |   |
| USB Dia                    |                                                     |                                               |   |
| TS (Tu                     | ne Freq)                                            | 1k V 🗌 1Hz                                    |   |
| Setti                      | ngs                                                 |                                               |   |
| 0<br>IC                    | OM                                                  | IC-7760                                       |   |

## Empfangseinstellungen

Verwendet man einen SDR-Empfänger oder nutzt HDSDR als dritten Empfänger, klickt man zum Wählen des Digitalmodus auf "DIG".

AM ECSS FM LSB USB CW DIG

 Wenn "DIG" gewählt ist, lassen sich Soundkarten-Ausgabegerät und -modus konfigurieren. Auf <Options> und dann auf <DigiMode Settings> klicken.

| HDSDR DigiMode Settings D                                     | ialog                                                                              | × |
|---------------------------------------------------------------|------------------------------------------------------------------------------------|---|
| You can select different "Ou<br>This settings only applied in | utput Soundcard Device" and "Sound Output Mode" for Digimode usage.<br>Mode "DIG". |   |
| Output Soundcard Device:                                      | Digital Audio (S/PDIF) (High De                                                    |   |
| Sound Output Mode:                                            | IF as I (Left) / Q (Right)                                                         |   |
| Modulation                                                    | USB 🗸                                                                              |   |
| CAT Sideband                                                  | USB V (Mode for OmniRig, HRD,)                                                     |   |
| Start external program:                                       |                                                                                    |   |
|                                                               | OK                                                                                 |   |

# C-7760-I/Q-Einstellfenster

Dieses Fenster öffnet sich, wenn man im HDSDR-Hauptfenster auf "SDR-Device" klickt.

| IC       | -7760 I/Q Settin | gs Ver               |                 | ×                       |
|----------|------------------|----------------------|-----------------|-------------------------|
| ſ        | I/Q              |                      |                 |                         |
| 0        | Sampling Rate    | 1.92MHz (BW = 1.66MH | z) ~            |                         |
| 2        | Bit              | 16bit                | ~               |                         |
| 3        | MAIN/SUB         | MAIN                 | ~               |                         |
| 4        | Sync Mode        |                      |                 |                         |
|          | Only HDSDF       | sync                 |                 |                         |
|          | O Full sync in   | both directions      |                 |                         |
|          | ○ Independer     | It Tune in HDSDR     |                 |                         |
|          | 0,               |                      |                 |                         |
| ſ        | Transceiver      |                      |                 |                         |
| 6        | ANT ANT1         | C P.AMP OFF          | ~ 8             | DIGI-SEL                |
|          |                  | ATT OFF              | ~ 9             | □ IP+                   |
| 0        | RF Gain          |                      | -               | OVF                     |
|          | MTN              |                      | MAX             |                         |
|          | PILIN            |                      | 110A            |                         |
| ſ        | USB Dial         |                      |                 |                         |
| 12       | TS (Tune Freq)   | 1k ~                 | 1Hz             |                         |
| B        | Settings         |                      |                 |                         |
| <u> </u> |                  |                      |                 |                         |
|          | 0                |                      | E.              | No. of Concession, Name |
|          | ĬСОМ             | IC-                  | 7760<br>SCEIVER |                         |
|          |                  |                      |                 |                         |

#### Sampling Rate

(voreingestellt: 1.92 MHz (BW = 1.66 MHz)) Wahl der Abtastrate des HDSDR-Eingangssignals.

- ① Der Frequenzbereich ändert sich in Abhängigkeit von der eingestellten Abtastrate.
- ① Bei Tonaussetzern ist eine niedrigere Abtastrate zu wählen.

2 Bit

(voreingestellt: 16 bit)

- Wahl der Bit-Tiefe des HDSDR-Eingangssignals.
- Wenn bei "Sampling Rate" (1) die Einstellung
- "1,92 MHz (BW = 1,66 MHz)" gewählt ist, wir "Bit" auf "16bit" eingestellt.

**3 MAIN/SUB** 

(voreingestellt: MAIN) Wahl des Haupt- oder Subbandes des IC-7760 als I/Q-Signalguelle für HDSDR.

③ Bei der Wahl von "SUB" schaltet sich die Dualwatch-Funktion des IC-7760 automatisch ein.

4 Sync Mode (voreingestellt: Only HDSDR sync) Festlegung, ob die HDSDR-Abstimmfrequenz mit der Frequenz des IC-7760 synchronisiert wird.

#### • Only HDSDR sync:

Wenn die Betriebsfrequenz des IC-7760 oder die Lokaloszillatorfrequenz von HDSDR geändert wird, ändert sich die HDSDR-Abstimmfrequenz basierend auf der LO-Frequenz.

Full sync in both directions:

Die Betriebsfrequenz des IC-7760, die Lokaloszillator- und die Abstimmfrequenz von HDSDR sowie die CW-Skimmer-Frequenz werden synchronisiert.

#### • Independent Tune in HDSDR:

Beim Wechsel der Betriebsfrequenz des IC-7760 oder der Lokaloszillatorfrequenz von HDSDR, ändert sich die HDSDR-Abstimmfrequenz nicht.

#### **5**ANT

Wahl eines Antennenanschlusses von ANT 1 bis ANT 4 oder ANT 1/R bis ANT 4/R. ① Ein Antennenanschluss, der im "TYPE SET"-Fenster des IC-7760 ausgeschaltet wurde, lässt sich nicht auswählen. Wenn am IC-7760 bei "RX-ANT Connectors" die Ein-

stellung "RX-I/O" gewählt wurde, können "ANT 1/R" bis "ANT 4/R" nicht gewählt werden.

#### 6 P.AMP

Schaltet die Vorverstärkerfunktion ein- oder aus.

#### 7 ATT

Wahl der Eingangsabschwächer-Einstellung.

#### 8 DIGI-SEL

Schaltet die DIGI-SEL-Funktion ein- oder aus.

#### 9 IP+

Schaltet die IP-Plus-Funktion ein- oder aus.

#### 10 RF Gain

Einstellung der HF-Verstärkung (Empfindlichkeit).

#### 

Wird beim Empfang eines zu starken Signals angezeigt. In diesem Fall muss der Eingangspegel des IC-7760 verringert werden.

#### 1 Hz (Tune Freq), 1 Hz

(voreingestellt: 1k (except for the FM mode), 25k (FM mode)

Wahl der Abstimmschrittweite, wenn die Abstimmung mit dem Remote-Encoder RC-28 mit eingeschalteter TS-Funktion erfolgt.

#### (i) Information

- · Bei ausgeschalteter TS-Funktion beträgt die Abstimmschrittweite 10 Hz.
- Wenn man das Kontrollkästchen "1 Hz" markiert, beträgt die Abstimmschrittweite 1 Hz.
- Beim Einstellen der LO-Frequenz mittels RC-28 hängt die Abstimmschrittweite von den Einstellungen bei "Sampling Rate" (1) ab.

#### Abstimmschrittweite beim Einstellen der LO-Frequenz mittels RC-28

| Abtastrate | TS-Funktion ein | <b>TS-Funktion aus</b> |  |
|------------|-----------------|------------------------|--|
| 1,92 MHz   | 1 MHz           | 100 kHz                |  |
| 960 kHz    |                 |                        |  |
| 480 kHz    | 100 kHz         |                        |  |
| 240 kHz    |                 |                        |  |
| 120 kHz    |                 |                        |  |
| 60 kHz     | 10 kHz 1 k      | 4 1.11                 |  |
| 30 kHz     |                 |                        |  |

#### B<Settings...>

Klicken, um das Einstellfenster für USB-Abstimmung zu öffnen. (S. 30)

## Einstellfenster für USB-Abstimmung

Dieses Fenster öffnet sich, wenn man im "IC-7760 I/Q Settings"-Fenster auf <Settings...> klickt.

| USB Dial Settings    |                                         |           | ×      |
|----------------------|-----------------------------------------|-----------|--------|
| Select Device        |                                         |           |        |
| 1 RC-28              |                                         |           | $\sim$ |
| 2 Dial Sensitivity — |                                         |           |        |
| Low                  | - 10 - 10 - 10 - 10 - 10 - 10 - 10 - 10 | High      |        |
| 3 Auto TS<br>O OFF   | ON (Low)                                | ON (High) |        |
| Firmware Version     | 1.00                                    | 4 ок      |        |

#### Select Device

RC-28 wählen, um den IC-7760 über HDSDR bedienen zu können.

① Leuchtet die [LINK]-LED am RC-28 gr
ün, wurde er automatisch gew
ählt.

**2 Dial Sensitivity** (voreingestellt: 3) Einstellung der Abstimmempfindlichkeit in fünf Stufen. Bei einem niedrigen Wert wird die Geschwindigkeit des Abstimmknopfes für eine genauere Abstimmung reduziert. Bei einem hohen Wert erhöht sich die Geschwindigkeit.

#### **3 Auto TS** (voreingestellt: ON (High)) Beim schnellen Drehen des Abstimmknopfes beschleunigt sich die Abstimmgeschwindigkeit je nach Einstellung.

- OFF: Normale Abstimmschrittweite auch bei schnellem Drehen.
- ON (Low): Die Abstimmgeschwindigkeit beträgt etwa das Doppelte.
- ON (High): Wenn die Abstimmschrittweite auf 1 kHz oder weniger eingestellt ist, erhöht sich die Geschwindigkeit etwa auf das Fünffache. Ist die Abstimmschrittweite auf 1 kHz oder weniger eingestellt, verdoppelt sich die Geschwindigkeit etwa.

#### 4<0K>

Klicken, um die Einstellungen zu speichern und das Fenster zu schließen.

## Nutzung des Remote-Encoders RC-28

Schließt man den optionalen Remote-Encoder RC-28 an den PC an, lässt sich HDSDR bedienen wie der IC-7760 selbst.

1. RC-28 an einen PC anschließen, auf dem HDSDR installiert ist.

**HINWEIS:** Den Remote-Encoder RC-28 **NUR** mit dem mitgelieferten USB-Kabel und nicht über einen USB-Hub an den PC anschließen, da er ansonsten möglicherweise nicht korrekt funktioniert.

① Wenn der RC-28 zum ersten Mal an den PC angeschlossen wird, muss man warten bis "Device driver software installed successfully." angezeigt wird.

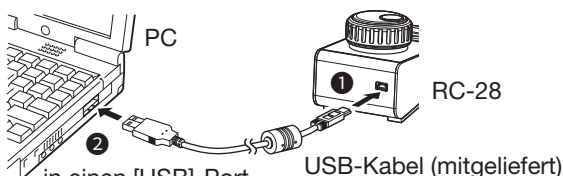

in einen [USB]-Port

2. HDSDR starten.

• Die [LINK]-LED am RC-28 leuchtet grün.

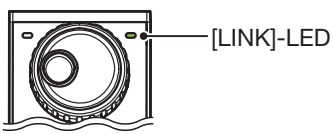

• Nun lassen sich die zugewiesenen HDSDR-Funktionen mit dem RC-28 steuern.

**TIPP:** Wenn die [LINK]-LED nicht leuchtet, ist zu prüfen, ob im Einstellfenster für die USB-Abstimmung bei "Select Device" die Seriennummer des RC-28 eingestellt ist. (Beispiel: RC-28 02XXXX)

#### Abstimmknopf:

Zum Frequenzwechsel drehen. Die Änderungen erfolgen entsprechen der Einstellung bei "Sync Mode" im "IC-7760 I/Q Settings"-Fenster.

#### [F-1]:

Drücken, um die LO-Frequenz (LED leuchtet) oder die Abstimmfrequenz durch Drehen des Abstimmknopfes zu ändern.

#### [F-2]:

Drücken, um die TS-Funktion ein- (LED leuchtet) oder auszuschalten.

① Die Sendetaste [TRANSMIT] ist beim HDSDR-Betrieb deaktiviert.